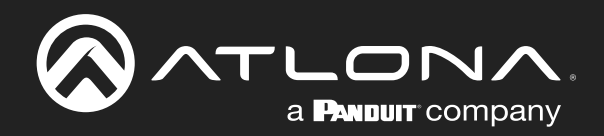

# WAVE Wireless Presentation Platform

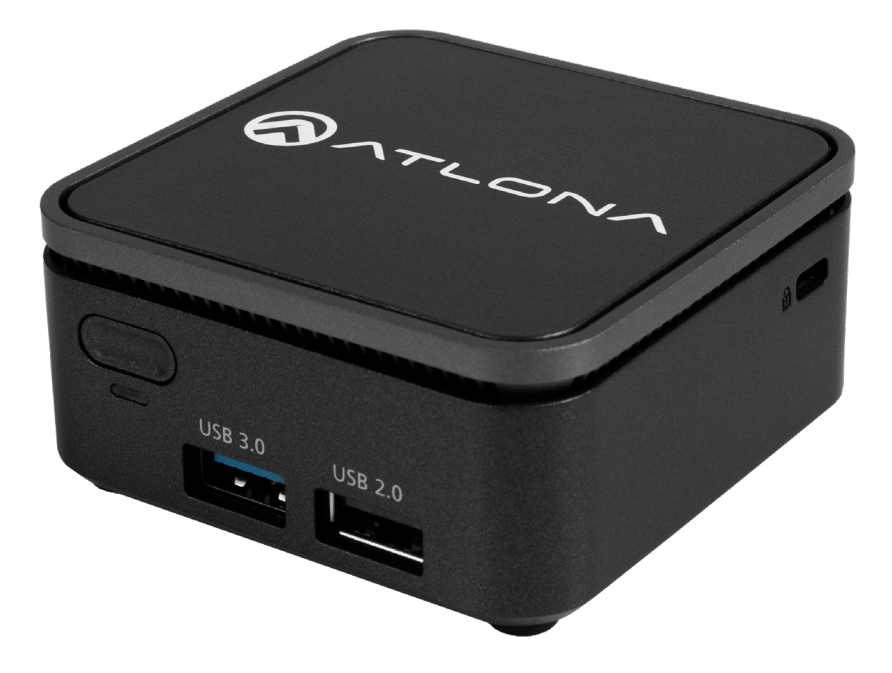

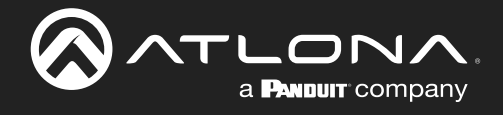

# Version Information

| Version | Release Date | Notes                                                           |
|---------|--------------|-----------------------------------------------------------------|
| 1       | Aug 2021     | Release                                                         |
| 2       | Sept 2021    | Updated for firmware release 1.0.1 - added Miracast PIN support |
| 3       | Oct 2021     | Updated for new format and firmware release 1.1.0 - OCS support |

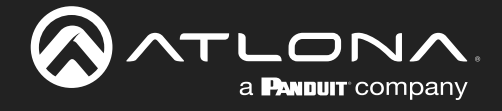

## Sales, Marketing, and Customer Support

#### Main Office

Atlona Incorporated 70 Daggett Drive San Jose, CA 95134 United States

Office: +1.877.536.3976 (US Toll-free) Office: +1.408.962.0515 (US/International)

Sales and Customer Service Hours Monday - Friday: 6:00 a.m. - 4:30 p.m. (PST)

https://atlona.com/

#### **International Headquarters**

Atlona International AG Tödistrasse 18 8002 Zürich Switzerland Office: +41 43 508 4321

Sales and Customer Service Hours Monday - Friday: 09:00 - 17:00 (UTC +1)

**Operating Notes** 

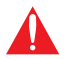

**IMPORTANT:** Visit <u>https://atlona.com/product/at-wave-101</u> for the latest firmware updates and User Manual.

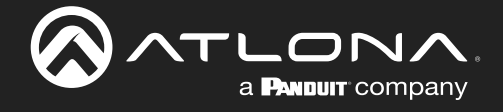

## Atlona, Inc. ("Atlona") Limited Product Warranty

#### Coverage

Atlona warrants its products will substantially perform to their published specifications and will be free from defects in materials and workmanship under normal use, conditions, and service.

Under its Limited Product Warranty, Atlona, at its sole discretion, will either:

repair or facilitate the repair of defective products within a reasonable period of time, restore products to their
proper operating condition and return defective products free of any charge for necessary parts, labor, and
shipping.

OR

• replace and return, free of charge, any defective products with direct replacement or with similar products deemed by Atlona to perform substantially the same function as the original products.

OR

• refund the pro-rated value based on the remaining term of the warranty period, not to exceed MSRP, in cases where products are beyond repair and/or no direct or substantially similar replacement products exist.

Repair, replacement, or refund of Atlona products is the purchaser's exclusive remedy and Atlona liability does not extend to any other damages, incidental, consequential, or otherwise.

This Limited Product Warranty extends to the original end-user purchaser of Atlona products and is non-transferrable to any subsequent purchaser(s) or owner(s) of these products.

#### **Coverage Periods**

Atlona Limited Product Warranty Period begins on the date of purchase by the end-purchaser. The date contained on the end-purchaser's sales or delivery receipt is the proof purchase date.

#### Limited Product Warranty Terms – New Products

• 3-year limited product warranty.

#### **Exclusions:**

- VTP, VTPG, and VSP Series: 2-year limited product warranty.
- Data cable (USB-C) and Wi-Fi antenna covered by 1 year warranty.
- Lifetime Limited Product Warranty for all cable products.

#### Limited Product Warranty Terms – Refurbished (B-Stock) Products and Discontinued Products

• 3 years from proof of purchase date for all Refurbished (B-Stock) and Discontinued hardware and electronic products purchased on or after June 1, 2013.

#### Remedy

Atlona recommends that end-purchasers contact their authorized Atlona dealer or reseller from whom they purchased their products. Atlona can also be contacted directly. Visit www.atlona.com for Atlona's contact information and hours of operation. Atlona requires that a dated sales or delivery receipt from an authorized dealer, reseller, or end-purchaser is provided before Atlona extends its warranty services. Additionally, a return merchandise authorization (RMA) and/or case number, is required to be obtained from Atlona in advance of returns.

Atlona requires that products returned are properly packed, preferably in the original carton, for shipping. Cartons not bearing a return authorization or case number will be refused. Atlona, at its sole discretion, reserves the right to reject any products received without advanced authorization. Authorizations can be requested by calling 1-877-536-3976 (US toll free) or 1-408-962-0515 (US/international) or via Atlona's website at www.atlona.com.

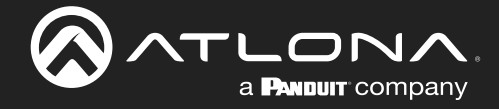

#### **Exclusions**

This Limited Product Warranty excludes:

- Damage, deterioration, or malfunction caused by any alteration, modification, improper use, neglect, improper packaging, or shipping (such claims must be presented to the carrier), lightning, power surges, or other acts of nature.
- Damage, deterioration, or malfunction resulting from the installation or removal of this product from any installation, any unauthorized tampering with this product, any repairs attempted by anyone unauthorized by Atlona to make such repairs, or any other cause which does not relate directly to a defect in materials and/or workmanship of this product.
- Equipment enclosures, cables, power supplies, batteries, LCD displays, and any accessories used in conjunction with the product(s).
- Products purchased from unauthorized distributors, dealers, resellers, auction websites, and similar unauthorized channels of distribution.

#### **Disclaimers**

This Limited Product Warranty does not imply that the electronic components contained within Atlona's products will not become obsolete nor does it imply Atlona products or their electronic components will remain compatible with any other current product, technology or any future products or technologies in which Atlona's products may be used in conjunction with. Atlona, at its sole discretion, reserves the right not to extend its warranty offering in instances arising outside its normal course of business including, but not limited to, damage inflicted to its products from acts of god.

#### **Limitation on Liability**

The maximum liability of Atlona under this limited product warranty shall not exceed the original Atlona MSRP for its products. To the maximum extent permitted by law, Atlona is not responsible for the direct, special, incidental or consequential damages resulting from any breach of warranty or condition, or under any other legal theory. Some countries, districts or states do not allow the exclusion or limitation of relief, special, incidental, consequential, or indirect damages, or the limitation of liability to specified amounts, so the above limitations or exclusions may not apply to you.

#### **Exclusive Remedy**

To the maximum extent permitted by law, this limited product warranty and the remedies set forth above are exclusive and in lieu of all other warranties, remedies and conditions, whether oral or written, express or implied. To the maximum extent permitted by law, Atlona specifically disclaims all implied warranties, including, without limitation, warranties of merchantability and fitness for a particular purpose. If Atlona cannot lawfully disclaim or exclude implied warranties under applicable law, then all implied warranties covering its products including warranties of merchantability and fitness for a particular purpose, shall provide to its products under applicable law. If any product to which this limited warranty applies is a "Consumer Product" under the Magnuson-Moss Warranty Act (15 U.S.C.A. §2301, ET SEQ.) or other applicable law, the foregoing disclaimer of implied warranties shall not apply, and all implied warranties on its products, including warranties of merchantability and fitness for applicable law.

#### **Other Conditions**

Atlona's Limited Product Warranty offering gives legal rights, and other rights may apply and vary from country to country or state to state. This limited warranty is void if (i) the label bearing the serial number of products have been removed or defaced, (ii) products are not purchased from an authorized Atlona dealer or reseller. A comprehensive list of Atlona's authorized distributors, dealers, and resellers can be found at www.atlona.com.

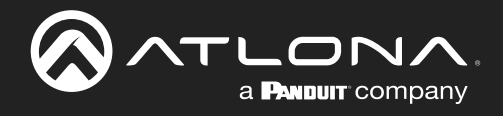

# Important Safety Information

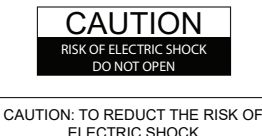

ELECTRIC SHOCK DO NOT OPEN ENCLOSURE OR EXPOSE TO RAIN OR MOISTURE. NO USER-SERVICEABLE PARTS INSIDE REFER SERVICING TO QUALIFIED SERVICE PERSONNEL.

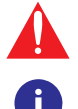

The exclamation point within an equilateral triangle is intended to alert the user to the presence of important operating and maintenance instructions in the literature accompanying the product.

The information bubble is intended to alert the user to helpful or optional operational instructions in the literature accompanying the product.

- 1. Read these instructions.
- 2. Keep these instructions.
- 3. Heed all warnings.
- 4. Follow all instructions.
- 5. Do not use this product near water.
- 6. Clean only with a dry cloth.
- 7. Do not block any ventilation openings. Install in accordance with the manufacturer's instructions.
- 8. Do not install or place this product near any heat sources such as radiators, heat registers, stoves, or other apparatus (including amplifiers) that produce heat.

- 9. Do not defeat the safety purpose of a polarized or grounding-type plug. A polarized plug has two blades with one wider than the other. A grounding type plug has two blades and a third grounding prong. The wide blade or the third prong are provided for your safety. If the provided plug does not fit into your outlet, consult an electrician for replacement of the obsolete outlet.
- 10. Protect the power cord from being walked on or pinched particularly at plugs, convenience receptacles, and the point where they exit from the product.
- 11. Only use attachments/accessories specified by Atlona.
- 12. To reduce the risk of electric shock and/or damage to this product, never handle or touch this unit or power cord if your hands are wet or damp. Do not expose this product to rain or moisture.
- 13. Unplug this product during lightning storms or when unused for long periods of time.
- 14. Refer all servicing to qualified service personnel. Servicing is required when the product has been damaged in any way, such as power-supply cord or plug is damaged, liquid has been spilled or objects have fallen into the product, the product has been exposed to rain or moisture, does not operate normally, or has been dropped.

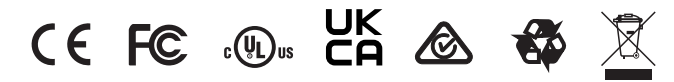

# FCC Compliance

FCC Compliance and Advisory Statement: This hardware device complies with Part 15 of the FCC rules. Operation is subject to the following two conditions: 1) this device may not cause harmful interference, and 2) this device must accept any interference received including interference that may cause undesired operation. This equipment has been tested and found to comply with the limits for a Class A digital device, pursuant to Part 15 of the FCC Rules. These limits are designed to provide reasonable protection against harmful interference in a commercial installation. This equipment generates, uses, and can radiate radio frequency energy and, if not installed or used in accordance with the instructions, may cause harmful interference to radio communications. However there is no guarantee that interference will not occur in a particular installation. If this equipment does cause harmful interference by one or more of the following measures: 1) reorient or relocate the receiving antenna; 2) increase the separation between the equipment and the receiver; 3) connect the equipment to an outlet on a circuit different from that to which the receiver is connected; 4) consult the dealer or an experienced radio/TV technician for help. Any changes or modifications not expressly approved by the party responsible for compliance could void the user's authority to operate the equipment. Where shielded interface cables have been provided with the product or specified additional components or accessories elsewhere defined to be used with the installation of the product, they must be used in order to ensure compliance with FCC regulations.

# Copyright, Trademark, and Registration

© 2021 Atlona Inc. All rights reserved. "Atlona" and the Atlona logo are registered trademarks of Atlona Inc. Pricing, specifications and availability subject to change without notice. Actual products, product images, and online product images may vary from images shown here.

The terms HDMI, HDMI High-Definition Multimedia Interface, and the HDMI Logo are trademarks or registered trademarks of HDMI licensing Administrator, Inc.

All other trademark(s), copyright(s), and registered technologies mentioned in this document are the properties of their respective owner(s).

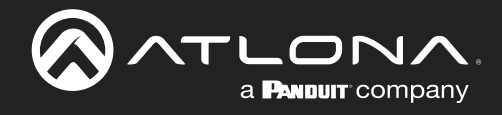

# Table of Contents

| Introduction                                                                                                    | 8                                                                           |
|----------------------------------------------------------------------------------------------------|-----------------------------------------------------------------------------|
| Features                                                                                                    | 8                                                                           |
| Package Contents                                                                                                    | 8                                                                           |
| Panel Description                                                                                                    | 9                                                                           |
| Installation<br>Mounting Instructions<br>Connection Instructions<br>IP Modes<br>DHCP<br>Static<br>Auto<br>Connection Diagram                         | <b>10</b><br>10<br>11<br>11<br>11<br>11<br>11<br>11<br>12                   |
| Casting<br>Miracast <sup>™</sup><br>Method 1<br>Method 2<br>Google Cast <sup>™</sup><br>Chrome<br>Android<br>AirPlay®<br>OS X Devices<br>iOS Devices | <b>13</b><br>13<br>13<br>13<br>13<br>14<br>14<br>15<br>17<br>17<br>17<br>17 |
| Control<br>Unit<br>Websocket<br>WebGUI<br>Display<br>RS-232<br>TCP Proxy<br>IP                                                                       | <b>18</b><br>18<br>18<br>18<br>18<br>18<br>18<br>18<br>18                   |
| WebGUI<br>Settings<br>System<br>Network<br>Display<br>Welcome Screen<br>Time<br>Log<br>Instructor                                                    | 19<br>20<br>20<br>23<br>25<br>27<br>28<br>29<br>30<br>30                    |
| Specifications                                                                                                    | 33                                                                          |

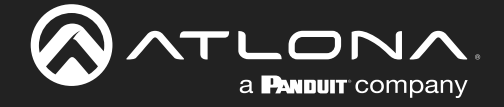

# Introduction

The Atlona **AT-WAVE-101** is a wireless presentation and collaboration platform designed for easy content sharing with iOS<sup>®</sup>, Android<sup>™</sup>, Mac<sup>®</sup>, Chromebook<sup>™</sup>, and Windows<sup>®</sup> devices. The WAVE-101 allows up to four presenters to share their content simultaneously on-screen, with an Instructor Mode available for managing additional presenters and selecting which to be displayed. Wireless BYOD interfacing is simply enabled through the device's native casting protocol (such as AirPlay<sup>®</sup>, Google Cast<sup>™</sup>, or Miracast<sup>™</sup>), without the need to install an app. For hands-free, effortless user operation, Dynamic Layout Mode<sup>™</sup> is an innovative feature of the WAVE-101 that automatically adapts the on-screen layout to new incoming or disconnected source content. The WAVE-101 is equipped with a host of other convenient features for integrators and end users, including programmable display control, display of user-uploaded images and video media, YouTube Live streaming, support for cloud-based digital signage applications, and much more.

## Features

- Wireless AV platform enables simultaneous content sharing for up to four 1080p presenters.
- Wireless screen casting with iOS, Android, Mac, Chromebook, and Windows devices through native AirPlay, Google Cast, or Miracast protocols.
- Dynamic Layout Mode<sup>™</sup> (patent pending) automatically adapts to incoming or disconnected source content, to optimize the way the content is presented on the screen.
- Selectable, fixed static layout modes available to determine the number of visible on-screen presenters.
- Instructor Mode allows a user to manage content, adjust audio volume, upload and play media content, stream YouTube, and switch between layouts.
- Supports YouTube Live streaming.
- Supports cloud-based digital signage platforms.
- Local storage available for playback of images and video.
- Optional Wi-Fi access point access point with built-in firewall.
- Apple® iBeacon® device discovery speeds up connectivity for iOS devices and Mac computers.
- Supports Miracast over Infrastructure for use of facility Wi-Fi or Ethernet network.
- Wireless AV interfacing can be selectively enabled or disabled for each native platform.
- Supports wireless video up to 1080p30 4:2:0 (up to 1080p60 with Miracast).
- Secure wireless and content sharing with randomly generated passwords and PIN codes (for AirPlay and Miracast Infrastruction & P2P), and a configurable firewall.
- Supports industry-standard, network security features and protocols such as WPA2-PSK, and AES-128 encryption.
- Programmable IP, RS-232 (with optional adapter), or TCP Proxy (port 9001) display control based on time schedules.

# Package Contents

- 1 x AT-WAVE-101
- 1 x VESA mount
- 1 x USB Wi-Fi adapter
- 2 x Mounting screws
- 1 x 12V DC power supply
- 1 x Installation Guide

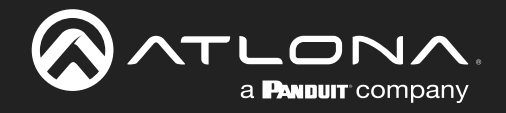

# Panel Description

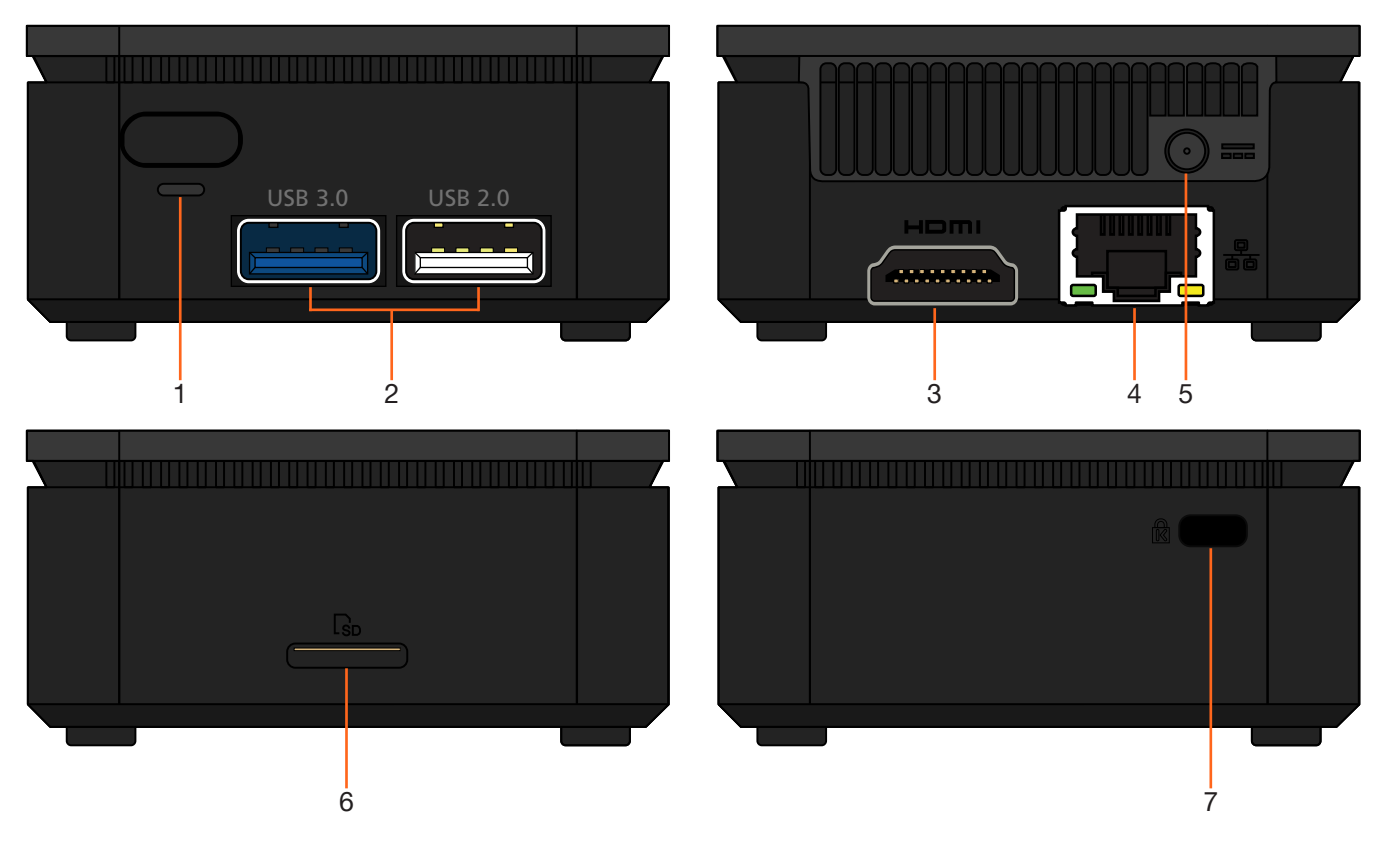

#### 1 Power Button and LED

Use this button to power the unit off, it must be held for 4 seconds to turn the unit off. The LED will illuminate green when the unit is on.

#### 2 USB

Connect optional USB Wi-Fi adapter (included) here and/or USB to RS-232 adapter (purchased separately). If needed, the USB ports are compatible with USB hubs for expanding the amount of USB ports.

#### 3. HDMI OUT

Connect to an HDMI display.

#### 4. ETHERNET

Connect to a network switch for content, control, and/or discovery.

#### 5. 12V DC

Connect the included 12V DC power supply from this port to a wall outlet.

#### 6. SD Slot

For future use.

#### 7. Kensington Lock

Connect a Kensignton lock from this port to a table, desk, etc to avoid unwanted removal.

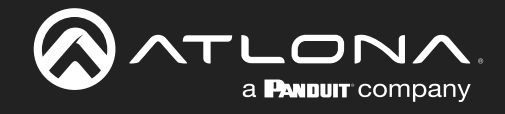

# Installation

## **Mounting Instructions**

The AT-WAVE-101 comes with a standard VESA mount, for mounting to displays, monitors, etc.

- 1. Attach the VESA mount to the mounting surface using 4 screws (not included).
- Turn the WAVE-101 upside down and attach the two included screws to the bottom of the unit. The screws will stick out a small amount.

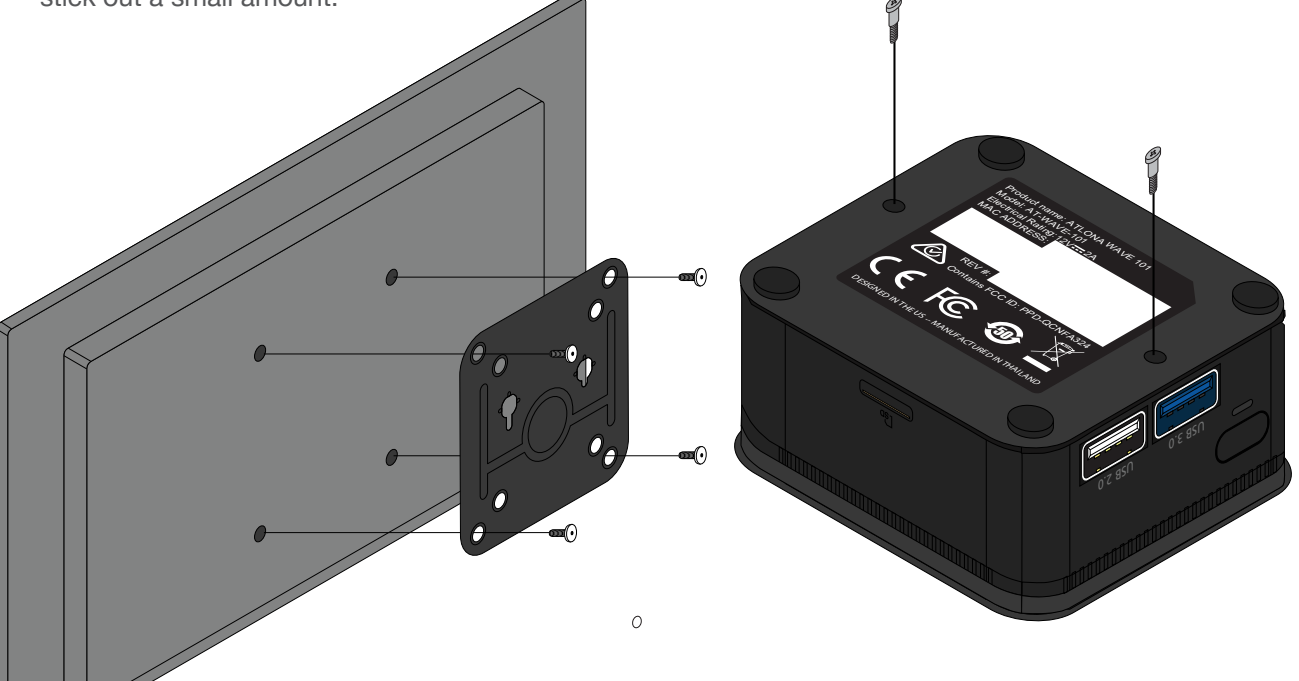

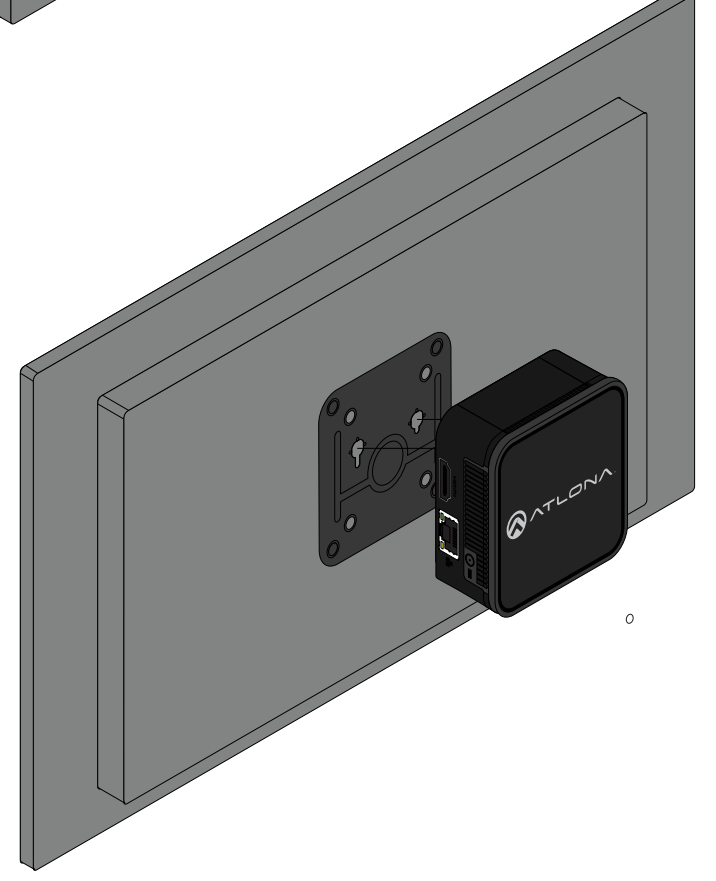

3. Turn the WAVE-101 so that the screws line up with the large oblong shaped holes on the VESA mount and mount the unit to the mounting plate. The unit should slide down if fully on the VESA mount.

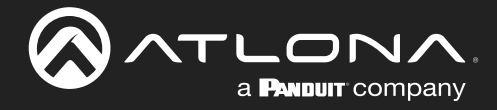

## **Connection Instructions**

- 1. \*Optional\* Connect a network switch to the Ethernet port, for A/V streams, IP control, and system configuration.
- 2. \*Optional\* Connect USB Wi-Fi adapter to one of the USB ports for connecting to an existing wireless network (Connect mode) or creating a wireless network (Access Point mode).
- 3. \*Optional\* For RS-232 display control, connect a USB to RS-232 adapter to one of the USB ports.
- 4. Connect an HDMI cable from the HDMI output port to the display.
- 5. Connect the included 12V DC power supply from the power port to a compatible power outlet.

## **IP Modes**

#### DHCP

By default, the AT-WAVE-101 is set to DHCP mode. In this mode, when the WAVE-101 is connected to the Local Area Network (LAN), it will automatically be assigned an IP address by the DHCP server (if available). This IP will display on the splash screen on the display or can be scanned for on the network.

#### Static

If a static IP is required, the WAVE-101 can be set to static IP mode within the Network section of the webGUI.

#### Auto

If AT-WAVE-101 is unable to detect a DHCP server within 15 seconds, then the unit will use a self-assigned IP address within the range of 169.254.xxx.xxx with a subnet of 255.255.255.0

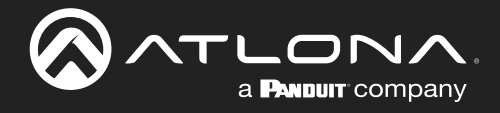

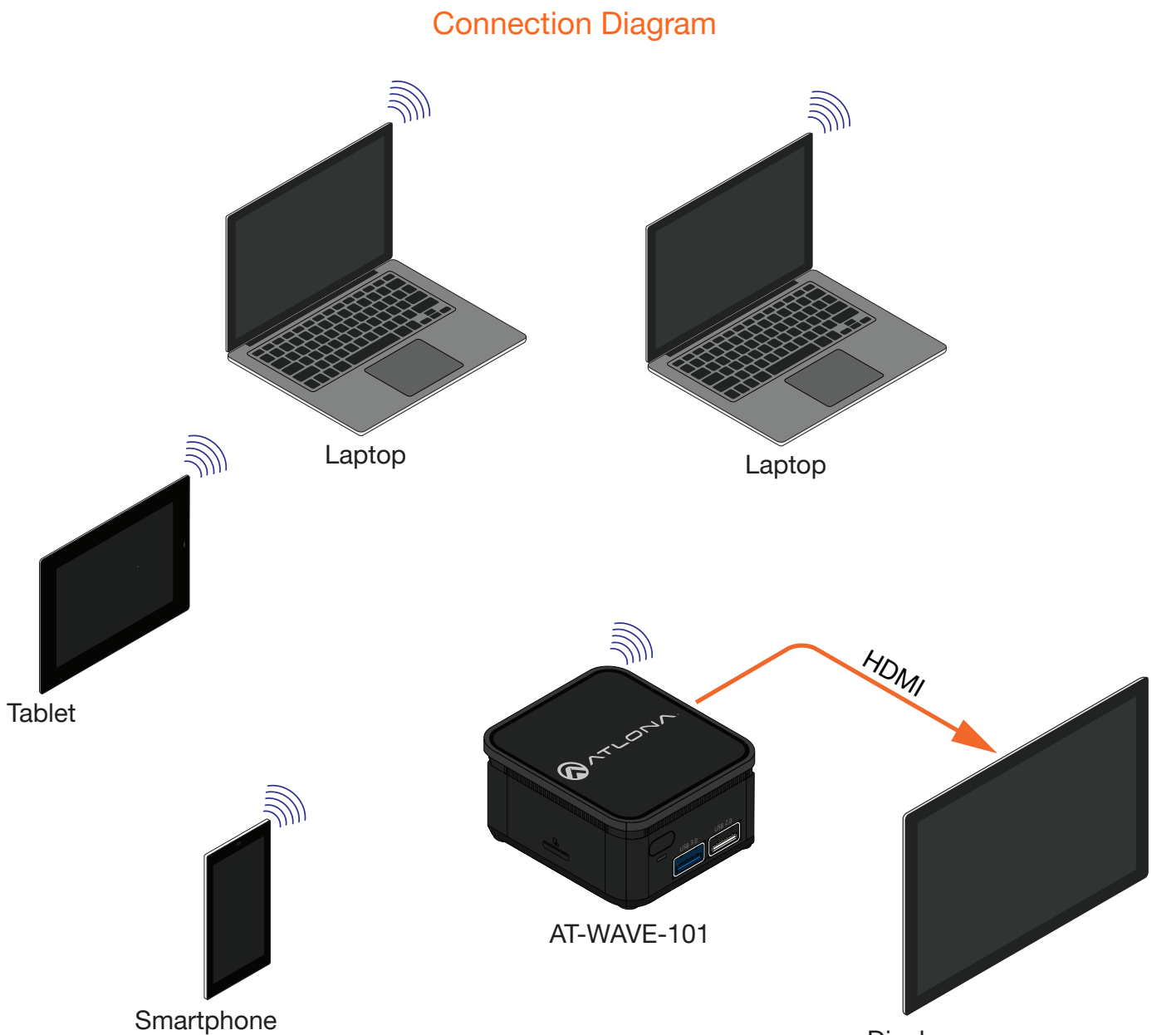

Display

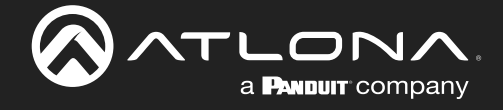

## Casting

The AT-WAVE-101 has the ability to connect to devices on the network or through a wireless access point. Windows, Chrome OS, Android, iOS, and macOS can all cast through the WAVE-101 to the connected display.

## Miracast™

Miracast provides a way to wirelessly transmit content from Windows laptops and some android devices to displays.

Ø

**NOTE:** Miracast has two casting types, Peer-to-Peer (P2P) and Miracast over Infrastructure (MICE). P2P transmits over its own created wireless access point, while Miracast over Infrastructure (recommended) uses the current network to connect to devices. Only one P2P connection can be open at one time. If WAVE-101 is connected to a P2P connection, it will not be discoverable to other devices. Miracast over Infrastructure can have multiple connections.

Displaying Miracast devices can be set up in more than one way. Two methods are discussed below. The first method is the most direct method.

#### Method 1 CONNECT 1. Press 🕂 + K keys, simultaneously. Searching for wireless display and audio devices 2. The list of available devices will be displayed on the right-hand Where is my device? side of the screen. Select the WAVE-101 hostname from the list. ⊖ Search To disconnect, simply press the disconnect button in the top wave-93e6 center of the screen. Display 🗙 📀 Atlona Velocity | Room Modify D 🗙 | JF Best || Connected to wave-93e6 É<sup>®</sup> Disconnect 🐼 Atlona - Wave ٥ 0 Method 2 Settings Right-click on the Windows Desktop and select 1. Display 命 Home Display Settings from the pop-up menu. A Find a setting Brightness and color new window will appear System Change brightness for the built-in display -2. Scroll down on the Display window until Night light > View reaching the section header Multiple displays. Off > Sort by Night light settings 3. Select the Connect to a wireless display link. Refresh Color profile Paste 14BA $\vee$ A new selection menu will open on the left side 4. Paste shortcut of the screen. Select the wave-xxxx device Undo Rename Ctrl+Z from the list. Windows HD Color NVIDIA Control Panel Get a brighter and more vibrant picture for videos, games and apps that support HDR. > Settings New Windows HD Color setting Display settings 命 Home Display Personalize Landscape Find a setting Searching for wireless display and audio devices System Multiple displays Where is my device? Connect to a wireless display Display Older displays might not always connect automatically. Select Detect to try to connect to them. ⊖ Search ≰)) Sound Detect Notifications & actions wave-93e6 Advanced display settings ノ) Focus assist Display Graphics settings () Power & sleep Battery Sleen hetter

To disconnect, simply press the disconnect button in the top center of the screen.

| Atlona - Wave 🗙 | 🐼 Atlona Velocity   Room Modify D 🗙   JF Best | Connected to wave-93e6 | 년 <sup>월</sup> Disconnec | ±) ☺ ☆ → - | 0 | - | ٥ | × |
|-----------------|-----------------------------------------------|------------------------|--------------------------|------------|---|---|---|---|
|                 |                                               |                        |                          |            |   |   |   |   |

6

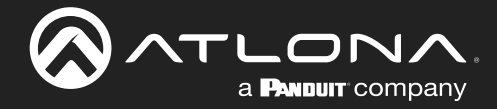

## Google Cast<sup>™</sup>

Google Cast provides a way to send content from Google Chrome browsers and/or Android devices to the display wirelessly.

#### Chrome

- 1. Make sure both the WAVE-101 and the device running the chrome browser are on the same network.
- 2. Launch Google Chrome.
- 3. Locate and select the triple dot icon in the upper right corner of the browser.

| 🐼 Atlona - Wave  | 🗙 📔 🚡 Simple WebSocket Client - Chron 🗙 | G Google | × +           | F                 |   |   | o –                                                                   |                                            |
|------------------|-----------------------------------------|----------|---------------|-------------------|---|---|-----------------------------------------------------------------------|--------------------------------------------|
| ← → C a google.c | om                                      |          |               |                   |   |   | *                                                                     | * =(                                       |
| Apps G Google    |                                         |          |               |                   |   | G | New tab<br>New window<br>New incognito window<br>History<br>Downloads | Ctrl+T<br>Ctrl+N<br>Ctrl+Shift+N<br>Ctrl+J |
|                  |                                         |          | Go            | ogle              |   |   | Bookmarks<br>Zoom - 1009<br>Print<br>Find<br>Mass balls               | 6 + Ctrl+P<br>Ctrl+F                       |
|                  |                                         | ۹        |               |                   | Ŷ |   | Edit Cut<br>Settings<br>Help                                          | Copy Past                                  |
|                  |                                         |          | Google Search | I'm Feeling Lucky |   |   | Exit                                                                  |                                            |

- 4. Click the **Cast...** option from the drop-down menu. A new pop up will appear.
- 5. Select the WAVE from the **Cast tab**. A blue screen icon will appear on the tab while casting.

| Cast tab × | G Google                   | ■ × + | Cast desktop ×              |
|------------|----------------------------|-------|-----------------------------|
| wave-93e6  |                            |       | wave-93e6     Stop casting  |
| Available  | Cast tab ×                 |       |                             |
|            | wave-93e6     Stop casting |       | Sources V                   |
| Sources 💌  | Sources 💌                  |       | ✓ Cast desktop<br>Cast file |

**NOTE:** By default, the browser will cast the current tab. By selecting the Sources menu, the desktop can be set as the cast source.

To stop casting, select WAVE from the Cast Tab again.

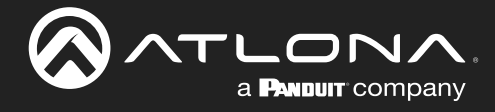

#### Android

Most Android devices have the ability to use Google Cast. The first time for casting will have different steps than future casting.

1. Open **Settings** on the android device. This can be found either in the App Drawer, on the home screen if the settings app has been added there, or in the top menu that can be accessed by swiping down.

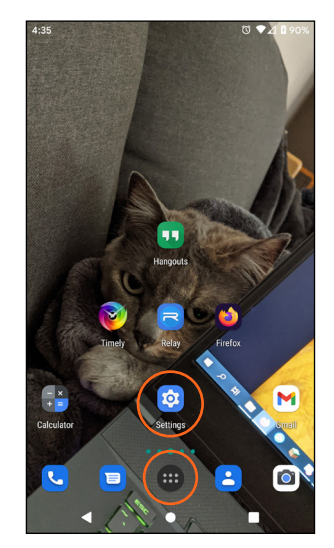

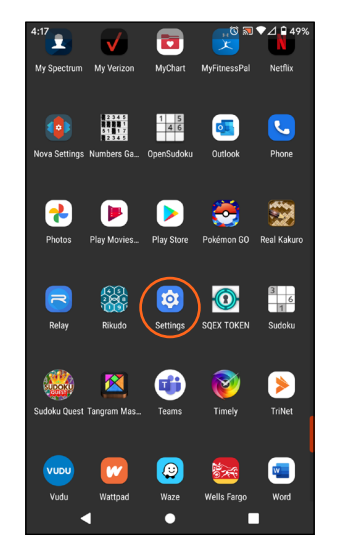

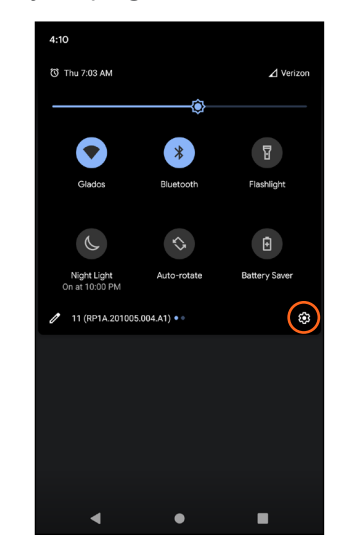

- 2. Select Connected devices from the menu.
- 3. Select **Connection preference** from the new screen.
- 4. Select **Cast** from the menu.
- 5. A list of compatible devices will appear. Select wave-xxxx from the list. A pop up will appear.

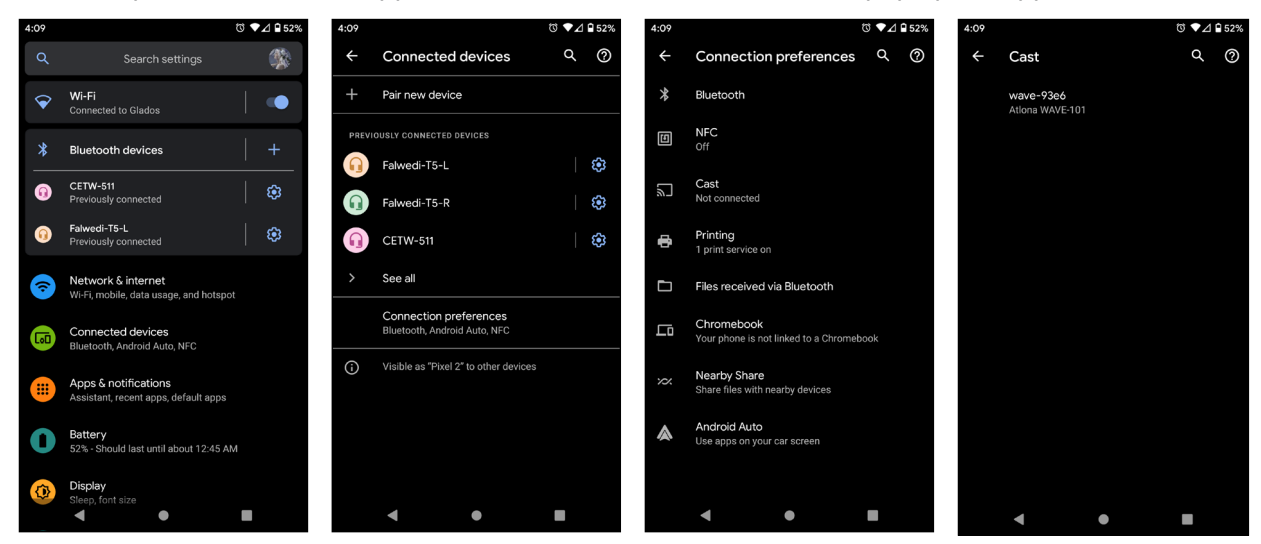

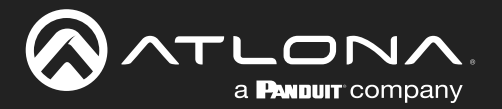

6. Press the **Start now** button. Once the unit is casting it will show connected on the Cast screen.

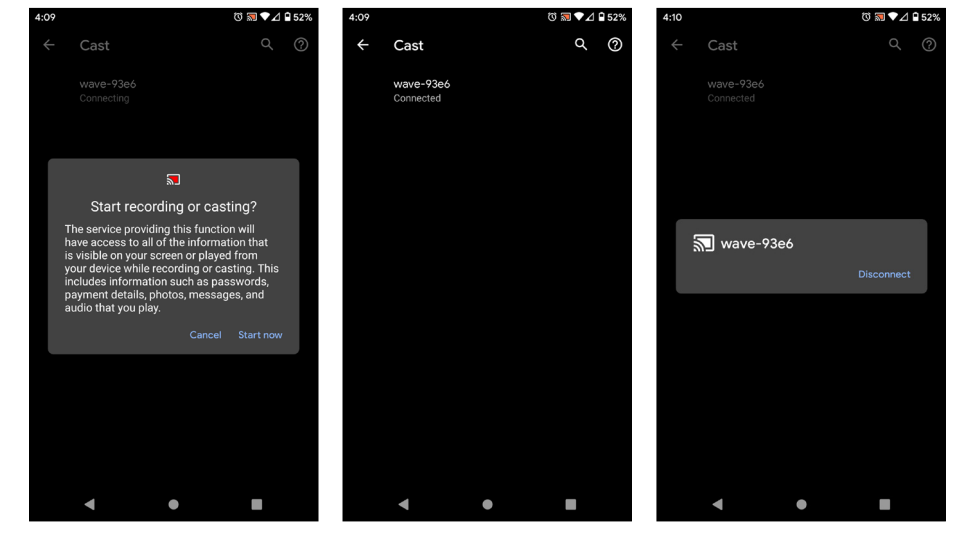

To disconnect, select **wavexxxx** from the cast menu, a pop up will appear. Select **Disconnect** and it will stop casting from the android device.

After the first casting, an icon will appear in the top menu for quick and easy casting.

- 1. Swipe down from the top of the screen on the Android device. Quick settings will open.
- 2. \*Optional\* Swipe left (if not in the first page of quick settings) to go to more quick launch icons. A Screen Cast icon should display.
- 3. Select Screen Cast. A pop up will appear.
- 4. Select wave-xxxx from the cast device menu.
- 5. Select Start now. The Screen Cast icon will turn blue when casting.

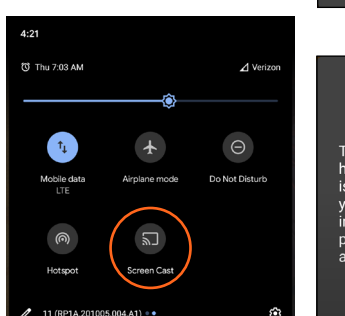

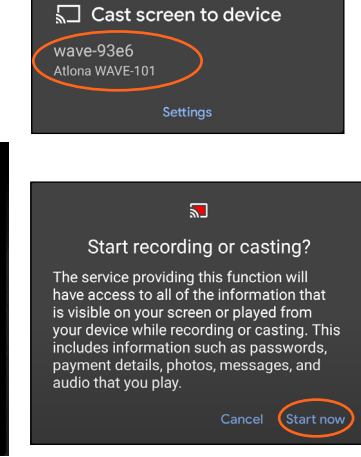

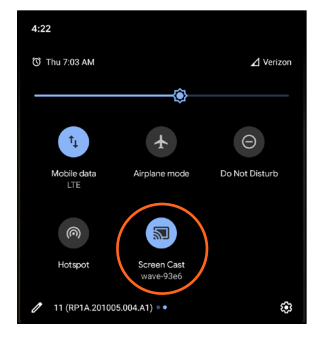

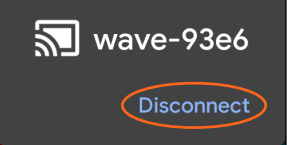

Select Screen Cast and press Disconnect on the pop up to end casting.

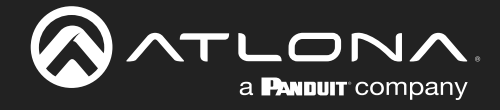

## AirPlay®

#### **OS X Devices**

AirPlay® is only supported on Mountain Lion 10.8 or later. To determine if AirPlay is supported on the system being used, click System Preferences > Displays. If the "Show mirroring options in the menu bar when available" checkbox is not displayed, then AirPlay is not supported.

- Make sure both the WAVE-101 and the AirPlay device are on the same network. 1.
- 2. Select either Mirror or Use as Separate Display (extending) to cast over AirPlay.
  - Mirroring Click the AirPlay icon in the menu bar and select the desired content to be mirrored.
    - Extending Click the AirPlay icon and select Use As Separate Display from the menu, to extend the desktop to another display.

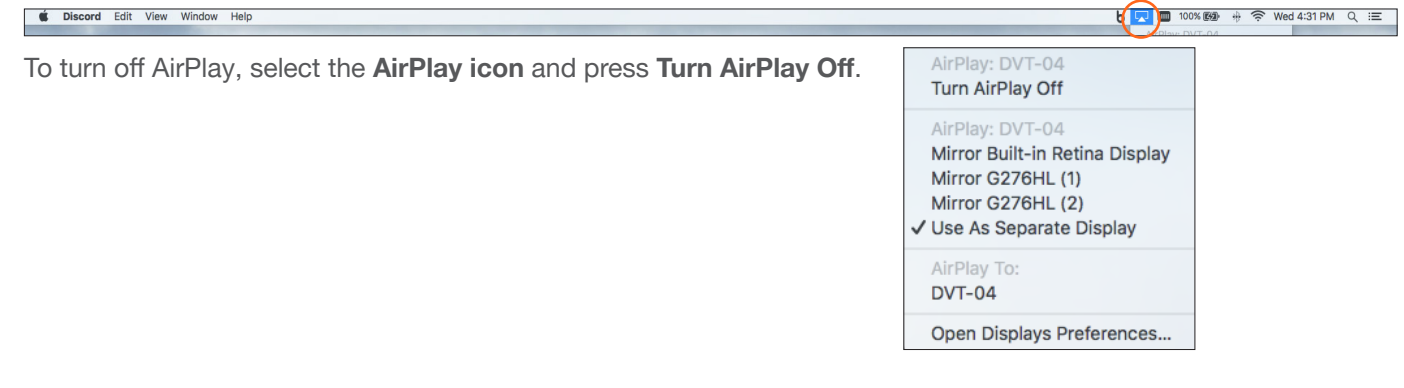

#### **iOS** Devices

AirPlay is only supported on iOS 10 or higher.

1. Make sure both the WAVE-101 and the iOS device are on the same network.

#### iOS 11.0.3 or later

- 2. Once connected, open the Control Center.
- Select Screen Mirroring. A pop up will appear with a list of available AirPlay 3. devices.
- Select wave-xxxx from the list of devices. A check mark will appear once WAVE-4. 101 is connected to the iOS device.

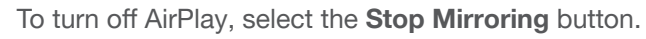

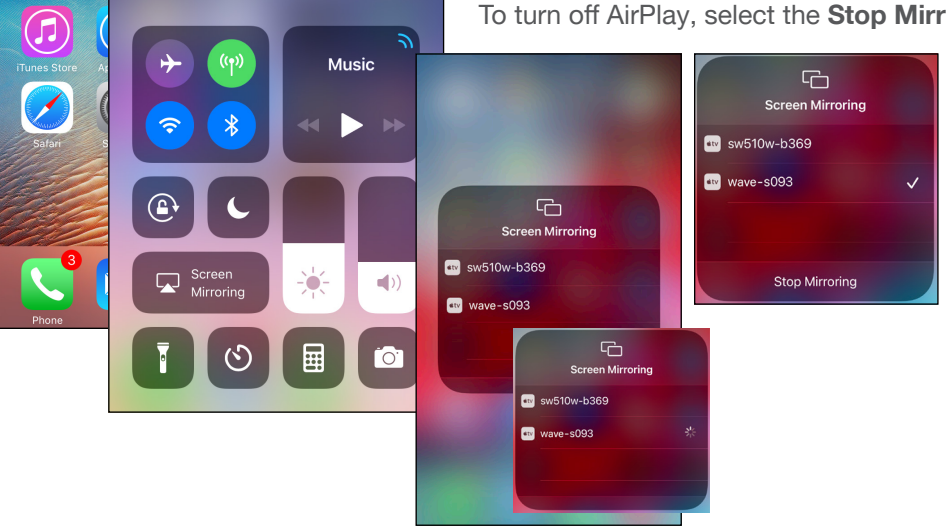

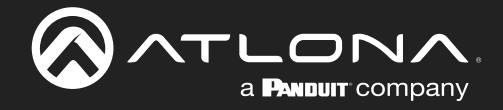

## Control

WAVE-101 has the ability to be controlled and to schedule on/off commands for the display.

#### Unit

WAVE-101 can be controlled using the built in webGUI or websocket.

#### Websocket

The unit can be controlled using websocket. The commands can be found within the API at https://atlona.com/pdf/ AT-WAVE-101\_API.pdf.

#### WebGUI

The unit has a built in web UI that will allow for unit configuration. See the WebGUI section, Settings, for more information.

## Display

#### **RS-232**

The WAVE-101 can send On/Off commands to the display using an USB to RS-232 adapter (not included). This can be set to a schedule through the webGUI Display control section or websocket (using the API found at https://atlona. com/pdf/AT-WAVE-101\_API.pdf).

#### **TCP Proxy**

This unit has the ability to translate IP data to RS-232 through ports 9001. This enables control of devices through TCP/IP that only have RS-232 ports. The unit will take the commands sent to port 9001 and send them to the corresponding port. A USB to RS-232 adapter (not included) will be required to use TCP Proxy.

#### IP

The WAVE-101 can send On/Off commands to the display using the display's IP address. This can be set to a schedule through the webGUI Display control section or websocket (using the API found at https://atlona.com/pdf/AT-WAVE-101\_API.pdf).

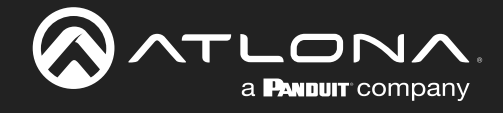

## WebGUI

**NOTE:** If the WAVE-101 is connected to the same network via Connect Mode and Ethernet; the WebGUI will not be accessible.

The WAVE-101 includes a built-in webGUI, which allows easy remote management and control of all features. Follow the instructions below to access the webGUI.

- 1. Make sure that an Ethernet cable is connected between the **Ethernet** port on the AT-WAVE-101 and the network.
- 2. There are three ways to get to the webGUI: scan the QR code on the connected display's screen, type the url on the display's screen into a web browser, or use an IP scanner to determine the IP address of the unit. A landing page will display.

|                                                                           | II INSTRUCTOR 🏚 SETTINGS                                                       |
|---------------------------------------------------------------------------|--------------------------------------------------------------------------------|
| • • • • • • • • • • • • • • •                                             |                                                                                |
| Connect your devices                                                      | Connect your devices                                                           |
| Google Chrome                                                             | Windows 10                                                                     |
| Click <sup>:</sup> , then select <b>Cast</b> then select <b>wave-93e6</b> | Press # + K to bring up the <b>Connect</b> action menu and select<br>wave-93e6 |

The landing page will provide quick instructions for connecting to the WAVE-101 for casting. This page will display instructions based on the type of device connected. **e.g.** When a Windows OS device is connected it will display instructions for Miracast and, if connecting to the WAVE-101 using a Chrome browser, Chrome cast.

From here, there are two navigation options: Instructor page and Settings page. To configure the WAVE-101 (including display control) select **Settings**. For a user based content display and control area, select **Instructor**. It is best to go to the Settings first to set up the WAVE-101 exactly as needed prior to the first use of Instructor Mode.

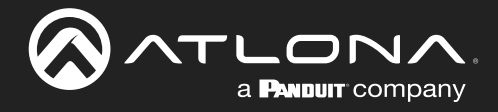

## Settings

🔒 ном System ġ. × Network 03:30 AM Display United States 🗸 = Welcome Scree Time 0 1.0.0-RC-169 (wa := HTTP & HTTPS -Admin Instructor 2 Enable Auto Queuing Mode Enable Key 3 Airplay and Miracast PIN Airplay URL Casting Airplay Google Cast Miracast

#### System

Factory Reset - Select this button, if wanting a clean slate after going through and changing the settings of the WAVE-101. A pop up will appear to verify a reset is what is needed, select FACTORY RESET link to confirm the reset.

**NOTE:** If a PXF file has been uploaded to the WAVE-101, the reset will remove the file.

Reboot - When pressed, a pop up will appear to confirm the choice. Press the REBOOT button to reboot the WAVE-101.

Room Name - Type the name of the room here. Hit the disk icon to save the name change. This will appear at the top of the Welcome Screen.

Country - Set the country of the unit, this is especially important if using WAVE-101 as a Wi-Fi access point, so that the until will adapt its configuration to match the region.

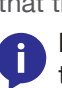

**NOTE:** Changing the country may cause the WAVE-101's wireless access point to become disabled due to a channel mismatch. If this occurs, a new channel will need to be selected from the Network section.

| Factory Reset                                     |
|---------------------------------------------------|
| Are you sure you want to factory reset the system |

CANCEL FACTORY RESET

| Reboot                              |         |
|-------------------------------------|---------|
| Are you sure you want to reboot the | system? |
| CANCEL                              | REBOOT  |

Settings provides a way to set things such as logins, network settings, customized home screens, and more.
System

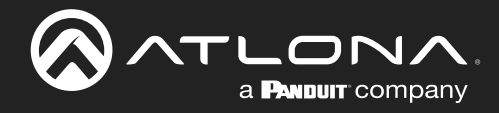

## webGUI

| System            |        | FACTORY RESET REBOOT |                                                   |                                         |                                        |                       | 🟫 НОМЕ                                |
|-------------------|--------|----------------------|---------------------------------------------------|-----------------------------------------|----------------------------------------|-----------------------|---------------------------------------|
| Room Name<br>Wave |        |                      | FACTORY                                           |                                         |                                        |                       | i i i i i i i i i i i i i i i i i i i |
|                   |        |                      | Open                                              |                                         |                                        | ×                     |                                       |
| United States -   |        |                      | · · · · ↑ <mark>1</mark> •                        | BOXS (D:) > Box Sync > FW > AT-         | WAVE ~ Õ                               | , Search AT-WAVE      |                                       |
|                   |        |                      | Organize • New f                                  | lolder                                  |                                        | 🖩 • 🔲 🕜               |                                       |
|                   |        | 1.0.0-RC-169 (wave)  | Creative Cloud Fil                                | A Name                                  | Date modified                          |                       |                                       |
|                   |        | UPDATE               | Inis PC                                           | 1.0.0-RC-169.mender 1.0.0-RC-311.mender | 6/1/2021 10:20 AM<br>6/17/2021 9:51 AM |                       |                                       |
|                   | U lime | Current Version      | 3D Objects      Derkton                           | 1.0.0-RC-340.mender                     | 6/23/2021 11:43 AM                     |                       |                                       |
|                   | ï≣ Log |                      | Documents Documents Downloads Music Videos Videos |                                         |                                        | No preview available. |                                       |
|                   |        | Logins               | S (C:)                                            | <ul> <li>✓ &lt;</li> </ul>              | ,                                      |                       |                                       |
|                   |        | Admin                | Password File                                     | name: 1.0.0-RC-340.mender               | ~                                      | All Files ~           |                                       |
|                   |        | Instructor           | Password                                          | _                                       | 1 domora                               | Open Cancel           | FX FILE DELETE                        |
|                   |        |                      |                                                   |                                         | Cu                                     | rrent Version         |                                       |
|                   |        |                      |                                                   | SAVE                                    |                                        |                       | Uploading firmware                    |
|                   |        |                      |                                                   |                                         |                                        |                       |                                       |

#### **Current Version**

The current version will display to the right of the Current Version label. To verify that the most recent version is being used, check the Firmware tab on the product page located at: <u>https://atlona.com/product/at-wave-101/</u>.

If there is a new firmware, download it to the local computer. This file will be a **.zip**, it will need to be unzipped for updating. Once downloaded and unzipped, press the **Update** button. A folder will pop up. Locate the recently saved file on the computer and select the **Open** button. The firmware will start uploading and little status bar will display.

System is updating

System is updating Applying firmware Disconnected from server, attempting to reconnect

Once the update starts, the page will switch to an all black screen with a progress bar (which will appear on both the web browser and HDMI output if connected). This process can take up to five minutes. Once the firmware has been applied to the unit, it will go through a reboot process, this will display a Disconnected from server, attempting to reconnect message. Once it has rebooted, the unit will return to the System page.

| Logins     |            |      |
|------------|------------|------|
|            | Password * |      |
| Admin 🥌    |            | Ø    |
|            |            |      |
| Instructor | ••••••     | Ø    |
|            |            |      |
|            |            |      |
|            |            | SAVE |

#### Logins

By default, logins will be disabled.

Admin - Select the slider to enable password protection for the settings and API area. Type the new password into the field next to Admin to password protect the Settings area.

Instructor - Select the slider to enable password protection of the instructor area. This will make a password required when accessing the Instructor page.

Select the Save button once passwords are written. If Admin is set to password protection, once saved it will navigate to the login page where the password will need to be entered to get back into settings.

**NOTE:** Instructor password cannot be enabled unless Admin password has been enabled as well.

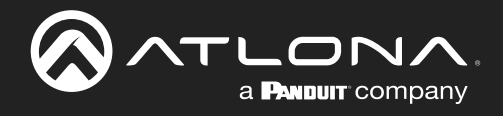

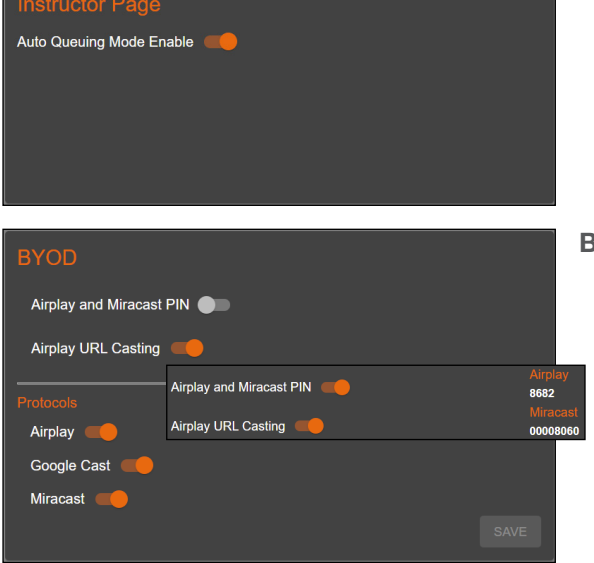

#### **Instructor Page**

By default, Auto Queuing Mode will be disabled.

Auto Queuing Mode Enable - Select the slider to enable and disable the auto queuing mode on the instructor's page. When enabled, new content will be added to the queue on the side of the instructor page, instead of directly to the HDMI display.

#### BYOD

AirPlay and Miracast PIN slider - Select to enable AirPlay and Miracast PIN support. The pin will appear on the top right of the Welcome Screen when an AirPlay or Miracast (P2P or Infrastructure) source is detected.

Airplay URL Casting - Select to enable or disable Airplay URL Casting.

**NOTE:** It is recommended to disable this feature when using auto-queuing.

#### **Protocols**

Airplay, Chromecast, Miracast - Select each individual slider to enable (orange) or disable (grey) each casting protocol.

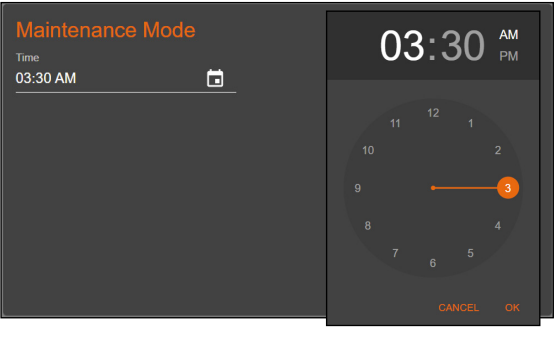

# Certificate Protocols HTTP & HTTPS ~ Password VPLOAD PFX FILE DELETE

| YouTube Live | Enable   |
|--------------|----------|
|              |          |
| Key          | <u>ø</u> |
| URL          |          |
|              |          |

#### Maintenance Mode

By default, Maintenance Mode will be set to 3:30am. Maintenance mode will go through and clear out all erroneous data and left over media in the queue, then reboot the system.

Time - Select the time field to set the time maintenance mode will start. A pop up will appear with an easy to use clock for selecting the time.

#### Certificate

Protocols - Select between HTTP & HTTPS and HTTPS only in this drop down.

Password - Set the password for the uploaded PXF file.

Upload PFX File - Upload an already created PFX file. A folder will pop up, select the file from the local computer and press open.

Delete - If the current PFX file is no longer desired, press the Delete button to remove it from the system.

#### YouTube Live

Enable slider - Select the slider to enable or disable the ability to stream live through YouTube. When disabled, the option will not appear on the Instructor page. It is recommended to keep this option disabled if YouTube Live is not going to be used.

Key - The key will come from YouTube and takes a day to activate. It is best to set up the YouTube live account before proceeding with this step.

URL - Provide the URL associated with the YouTube live stream.

Save - Once all the information is entered, select this button to make the changes live on the WAVE.

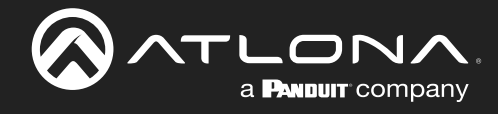

#### Network

| <u></u> |                | Network                                                                                                    |                   |                                                                            | A HOME |
|---------|----------------|----------------------------------------------------------------------------------------------------|-------------------|----------------------------------------------------------------------------|--------|
| ۵       | System         | Hostname                                                                                                   | RESET             |                                                                            | ^      |
| *       | Network        | Hostname<br>wave-93e6                                                                                      | 8                 |                                                                            |        |
| ₽       | Display        | Mere d                                                                                                    |                   | - MEsslave                                                                 | -      |
| BE      | Welcome Screen | Wired MAC address                                                                                          | B8:98:B0:05:93:E6 | VIRCLESS Please connect the optional Wifi Adapter to configure this option |        |
| ©       | Time           |                                                                                                    |                   |                                                                            |        |
| =       | Log            | Address<br>192.168.1.134<br>Subnet<br>255.255.0 ~<br>Gateway<br>192.168.1.1<br>DNS1<br>192.168.1.1<br>DNS2 | SAVE              |                                                                            |        |

#### Hostname

Reset - This button will reset the host name back to the default setting which is wave-xxxx (the last 4 of the MAC address of the unit).

Hostname - Type in the name that will appear on the network and in casting. Once set, select the disk icon to save the change.

#### Wired

Status circle - The circle to the top right will display the status of the Ethernet port. Green means signal is good, yellow means the connection may be connecting, and red means there is a signal error on the LAN port.

Wired MAC Address - This will display the Ethernet MAC address of the unit.

Type - Select between DHCP (default) and Static IP modes.

- DHCP will receive an IP from the local network, all the information will display in the network fields. In this mode it cannot be altered and will appear greyed out.
- Static will allow the IP, Subnet, Gateway, and DNS servers to be manually entered.

Save - Select the save button to push these settings to the unit.

#### Wireless

This section will remain empty until the included wireless dongle is connected to one of the USB ports. Once connected it will default to Access Point Mode, but there will be two other options: Connect Mode and Disabled. It is recommended to disable this option if neither Access Point Mode or Connect Mode are needed.

| Wireless              | •                 |                      | 1                 | 1                    |                   |
|-----------------------|-------------------|----------------------|-------------------|----------------------|-------------------|
| Wireless MAC address  | 74:DA:38:EF:D9:08 |                      | •                 | Wireless             |                   |
| Mode                  |                   | Wireless MAC address | 74:DA:38:EF:D9:DB | Wireless MAC address | 74:DA:38:EF:D9:DB |
| Connect Mode +        |                   |                      |                   |                      |                   |
| 550                   |                   | Mode                 |                   | Mode                 |                   |
| Tell my wifi love her | <u> </u>          | Access Point Mode -  |                   | Disabled 👻 🛌         |                   |
| Туре                  |                   | sein *               |                   |                      |                   |
| DHCP -                |                   | wave-93f7            |                   |                      |                   |
| Address               |                   |                      |                   |                      | SAVE              |
| 192.168.1.7           |                   |                      |                   |                      |                   |
| Submit                |                   |                      | ø =               |                      |                   |
| 255.255.255.0 -       |                   |                      |                   |                      |                   |
| Catoway               |                   |                      |                   |                      |                   |
| 192.168.1.1           |                   | 2.4GHZ <del>-</del>  |                   |                      |                   |
| DNS1                  |                   |                      |                   |                      |                   |
| 192.168.1.1           |                   |                      |                   |                      |                   |
|                       |                   | 3                    |                   |                      |                   |
| DNS2                  |                   | Figure 11 *          |                   |                      |                   |
| Gatewar Priority      |                   | Nono -               |                   |                      |                   |
| Ethernet +            |                   |                      |                   |                      |                   |
| Beerro Pierty         |                   |                      | SAVE              |                      |                   |
| Ethernet -            |                   |                      |                   |                      |                   |
|                       | SAVE              |                      |                   |                      |                   |

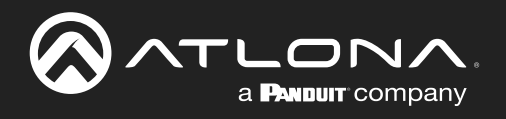

|                      | •                 |
|----------------------|-------------------|
| Wireless MAC address | 74:DA:38:EF:D9:DB |
| Mode                 |                   |
| Connect Mode 👻       |                   |
|                      |                   |
|                      | <del>,</del>      |
| Tuna                 |                   |
| DHCP -               |                   |
|                      |                   |
|                      |                   |
|                      |                   |
| Subnet               |                   |
| 255.255.255.0 -      |                   |
|                      |                   |
|                      |                   |
|                      |                   |
| 192.168.1.1          |                   |
|                      |                   |
|                      |                   |
|                      |                   |
| Gateway Priority     |                   |
| Ethernet -           |                   |
| iBeacon Priority     |                   |
| Ethernet -           |                   |
|                      | CAVE              |
|                      | SAVE              |

#### **Connect Mode**

When this mode is enabled, select the orange Wi-Fi icon, a pop up will appear that will ask for a network to be chosen.

Select the correct Wi-Fi network and then enter the password when prompted.

Once saved, the network information will appear below it. By default it will be set to DHCP.

Like in the wired section, this can be set to static and the information for the connection set manually.

| Networ | ks                                        |        |                     | rks                     |        | _ |
|--------|-------------------------------------------|--------|---------------------|-------------------------|--------|---|
|        | T <b>m wifi</b><br>2.4GHz & 5GHz          | Î      |                     |                         |        |   |
|        | 2G1<br>2.4GHz                             |        | Find ar             | nd join a Wi-Fi network |        |   |
|        | H Home<br>2.4GHz & 5GHz                   |        | Network Na<br>Tmwlh |                         |        |   |
|        | Yellow<br>2.4GHz & 5GHz                   |        |                     |                         | =      | ø |
| 7      | HP-Print-EA-Deskjet 3510 series<br>2.4GHz |        |                     |                         | CANCEL |   |
| 7      | TeamG<br>2.4GHz & 5GHz                    |        |                     | TeamG<br>2.4GHz & 5GHz  |        |   |
|        | DIRECT-B2-FireTV ef99                     | ~      |                     |                         |        |   |
| OTHER  |                                           | CANCEL |                     |                         |        |   |

**NOTE:** If the WAVE-101 was previously in Access Point Mode prior to selecting Connect Mode, it will not scan for existing Wireless Access Points. The SSID/Password will have to be entered manually. To scan for available Wireless Access Points, change the mode to Disabled, press save, then select Connect mode.

Gateway Priority and iBeacon Priority - Select which pathway will have priority connection for the wave, the Ethernet port (recommended) or the Wi-Fi port.

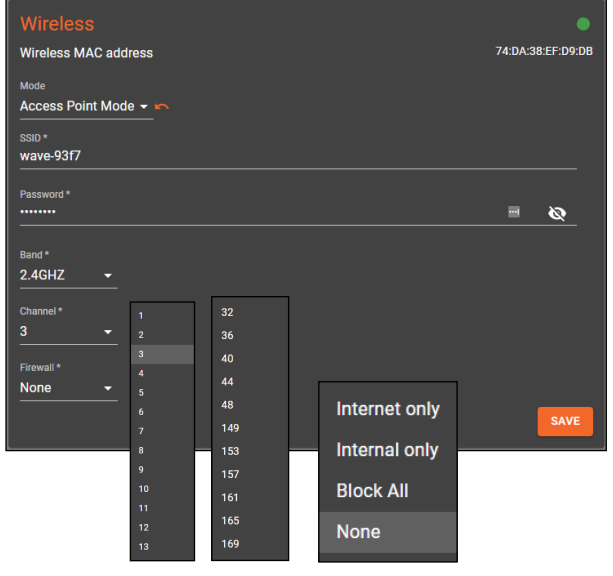

#### Access Point Mode

When this mode is selected, it will create a Wi-Fi access point for other devices to connect to.

SSID - This is the name that will appear to other devices as a Wi-Fi SSID.

Password - Set a password to avoid unwanted users onto the network.

Band - Set the access point to be either 2.4GHz or 5GHz (based on region).

Channel - Select one of the channels in the drop down list. This list will display only channels that are compatible with the region the WAVE-101 is in. If the country hasn't already been set, return to the System page and set the country.

Firewall - Set what the user will have access to via the Ethernet port.

- Internet only Will allow the user to access off network content (such as YouTube, google, etc) but will not allow them internal content access.
- Internal only Will allow the user to access only things on the network (things such as YouTube, google, etc are blocked in this mode).
- Block All Will not allow users to access anything through the Wi-Fi Access Point.
- None Will disable the firewall and allow the user to access anything.

| Wireless<br>Wireless MAC address | 74:DA:38:EF:D9:DB |
|----------------------------------|-------------------|
| Mode<br>Disabled -               |                   |
|                                  | SAVE              |

#### Disabled

Selecting this mode will disabled all Wi-Fi functions until the time a different mode is selected.

Select save when anything new is selected in the options. This will push the changes to the WAVE unit.

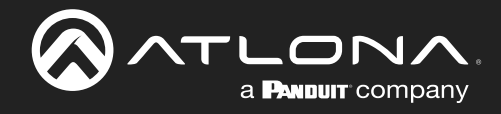

#### Display

| <u></u> |                                          | Display                                                                                                    |                  | ♠ НОМЕ                                                  |
|---------|------------------------------------------|----------------------------------------------------------------------------------------------------|------------------|---------------------------------------------------------|
| ≎<br>.× | System<br>Network                        | Display Resolution<br>Current 3840x2160-30                                                                                               |                  |                                                         |
|         | Display<br>Welcome Screen<br>Time<br>Log | Velocity Command Database<br>Menditurer<br>Generic<br>Model<br>Generic<br>Model<br>Generic<br>Co<br>Power Ontx0D<br>Off<br>Power Offx0D  | •<br>•<br>•<br>• | IP Commands<br>Host<br>Port                             |
|         |                                          | Time Display Control<br>Star Time<br>09:00 AM<br>Gen Time<br>05:00 PM<br>Tuesday<br>Tuesday<br>Wednesday<br>Friday<br>Saturday<br>Sunday | Enabled •        | Atlona Occupancy Sensor<br>Turn Display Of on Occupancy |

#### **Display Resolution**

Connect a display to be able to select the resolution to pass through. The recommended resolution will be selected by default.

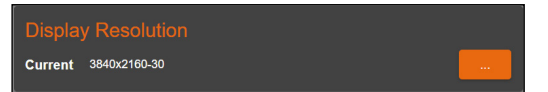

... button - Select this button to display a list of compatible resolutions. A star will appear next to the recommended default resolution.

| Manufacturer  |          |  |
|---------------|----------|--|
| Generic       | -        |  |
| Product       |          |  |
| Generic       | -        |  |
| Model         |          |  |
| Generic       | <b>•</b> |  |
|               |          |  |
| 00            |          |  |
| Power On\x0D  |          |  |
| Off           |          |  |
| Power Off\x0D |          |  |
|               |          |  |
|               |          |  |
|               |          |  |

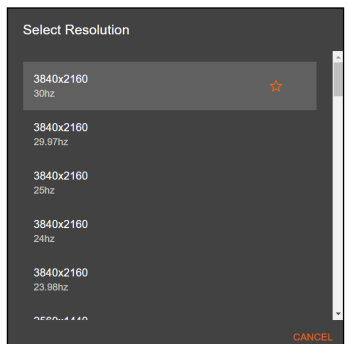

#### Velocity Command Database

The WAVE-101 has a built in database with preprogrammed commands for a wide variety of Manufacturers and their products. This saves time on having to refer back to other manuals to set the on/ off commands. These commands will send over IP unless a USB to RS-232 adaptor (sold separately) is connected, then a drop down will appear on the top right to select between IP and RS-232.

Manufacturer, Product, Model - Select each option in sequence from top to bottom. New options will

appear on each selection. If the manufacturer, product, or model is not listed, Generic can be used to do a custom command.

On/Off - These fields will autopopulate with the command for Power On and Power Off. Commands will only need to be manually entered if the display is not found in the built in list.

Send button - Select the orange triangle next to the command to send the command to the display. This will allow the command to be tested to ensure it will work later.

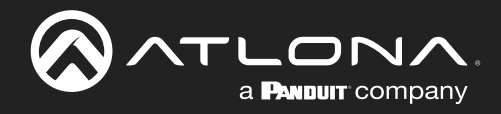

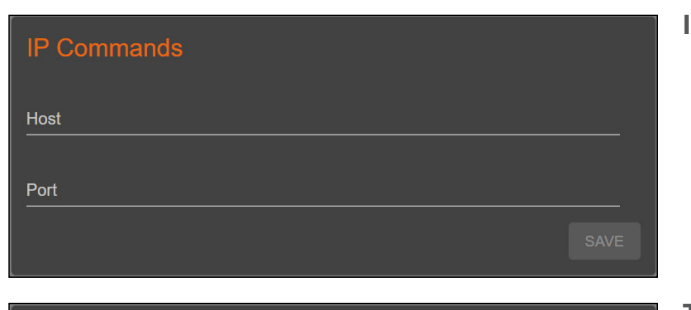

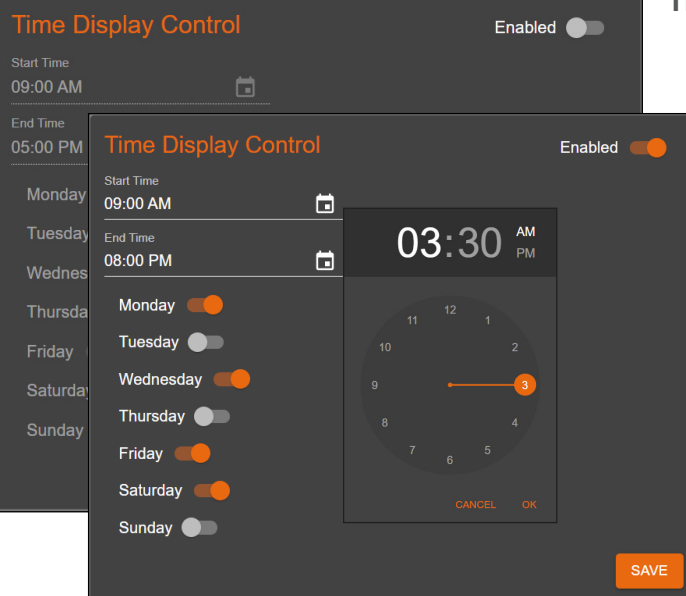

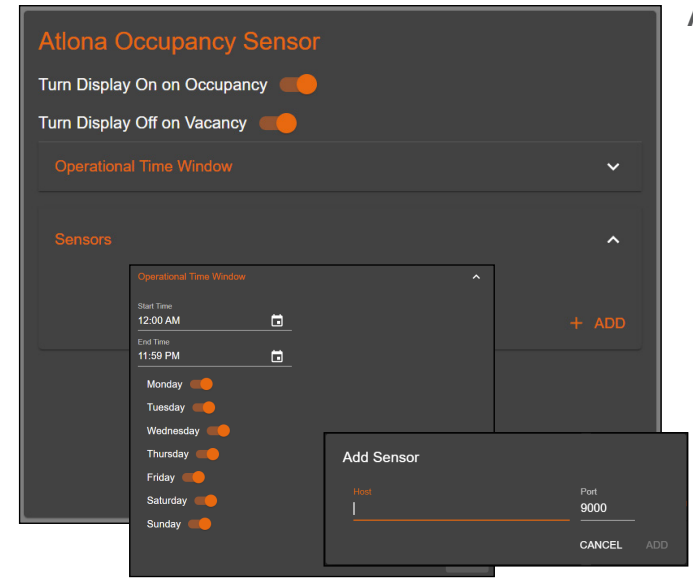

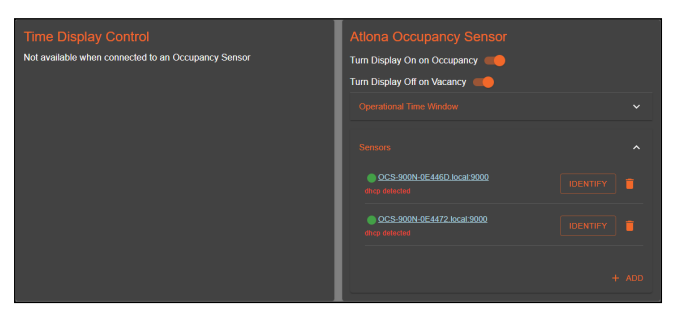

#### **IP Commands**

IP Address and Port - Type in the IP address and port of the display for commands to be sent to.

#### Time Display Control

Enable this section to have the Power On/Off command automatically sent to the display at a certain time of day on different days of the week.

**NOTE:** If content is actively being displayed during the off time, the WAVE-101 will delay the power off sequence until all content has been disconnected from the system.

Start/End Time - Select the field for a clock pop up to appear. This will allow the start or stop time to be set easily.

Days - Select the sliders next to the days of the week to have the automatic on/off command to be sent. The slider will be orange when enabled and grey when disabled.

#### **Atlona Occupancy Sensor**

Turn Display On on Occupancy - When enabled, the WAVE-101 will send the display on command after the AT-OCS-900N detects motion in the room.

Turn Display Off on Vacancy - When enabled, the WAVE-101 will send the display off command after the OCS-900N has detected no motion in the room for a specific amount of time (set on the OCS-900N).

Operational Time Window - Set the date and time that the On/Off auto commands will be active on motion detection.

Sensors - Select the + ADD button to link an OCS-900N to the WAVE-101. A pop up will appear to type the IP Address into. Multiple OCS-900Ns can be linked to a single WAVE-101 for larger rooms.

Once added, Time Display Control will no longer be available and two additional options will appear next to the OCS labels.

Identify - When selected, the OCS-900N leds will blink to help determine which OCS is being talked to by WAVE-101.

Delete (trash can) - Pressing this will unsync the OCS-900N from the WAVE-101. Time Display Control will become available again with no OCS units synced.

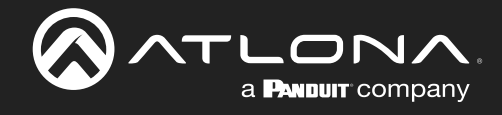

#### Welcome Screen

| <u>~</u> |                | Welcome Screen                     | 🔶 ном                                                                                                    |   |
|----------|----------------|------------------------------------|----------------------------------------------------------------------------------------------------|---|
| ۵        | System         | Custom Messaging                   | Preview                                                                                                    | Г |
| ×        | Network        | Title                              | Connect your devices Wave                                                                                                    |   |
|          | Display        |                                    | ren<br>Apple<br>HenceNet<br>Aug & Nay of Canad, Street, extent locate Attending and                                                                                                    |   |
| ⊜≘       | Welcome Screen | Message                            | In-solution marked<br>OKI<br>gen <sup>®</sup> Jones and settlement silvarity<br>Geogle                                                                                                    |   |
| 0        | Time           | URL                                | Pengrabati<br>Secondaria and Affrancia and and and and and<br>Secondaria and Affrancia and Affrancia and Affrancia<br>Carao<br>Carao<br>Chall - International Affrancia Americana and Affrancia<br>Chall - International Affrancia Americana and Affrancia<br>Chall - Americana Affrancia Americana and Affrancia<br>Chall - Americana Affrancia Americana and Affrancia<br>Chall - Americana Affrancia Americana and Affrancia<br>Chall - Americana Affrancia Affrancia Affrancia<br>Chall - Americana Affrancia Affrancia<br>Affrancia Affrancia Affrancia Affrancia<br>Affrancia Affrancia Affrancia Affrancia<br>Affrancia Affrancia Affrancia Affrancia<br>Affrancia Affrancia Affrancia<br>Affrancia Affrancia Affrancia<br>Affrancia Affrancia Affrancia Affrancia<br>Affrancia Affrancia Affrancia<br>Affrancia Affrancia Affrancia<br>Affrancia Affrancia Affrancia<br>Affrancia Affrancia Affrancia<br>Affrancia Affrancia<br>Affrancia<br>Affrancia Affrancia<br>Affrancia<br>Affranci<br>Affrancia<br>Affrancia<br>Affr |   |
| =        | Log            | Show Access Point SSID             |                                                                                                    |   |
|          |                | Clock format<br>12 hour •          | Instructors<br>Car Choole 8:42 PM                                                                                                    |   |
|          |                | SAVE                               |                                                                                                    |   |
|          |                | Digital Signage Enabled            |                                                                                                    |   |
|          |                | External URL                       |                                                                                                    |   |
|          |                | Show Footer with Room Name and PIN |                                                                                                    |   |
|          |                | Set delay                          |                                                                                                    |   |
|          |                | Delay<br>None ✓                    |                                                                                                    |   |
|          |                | SAVE                               |                                                                                                    |   |

#### **Custom Messaging**

The options selected here will appear in the bottom left hand corner of the screen with the QR code.

Title - Type in the header that will be displayed in bold in the top left of the white box.

Message - The information written here will appear below the header in the white box.

URL - The URL typed in here will translate into a scannable QR code. The default scan will bring the user to the WAVE-101 landing page.

Clock Format - Switch between 12 hour time format and 24 hour time format to display.

#### **Digital Signage**

When enabled, this will replace the regular welcome screen with a custom page.

External URL - Type in the URL where the custom welcome screen is located.

Show Footer with Room Name and PIN - Enable or disable this to display room information at the bottom of the custom welcome screen.

Set delay - By default the delay is set to 0, which means it will automatically switch the default welcome screen to the digital signage screen when the current presentation is done. By setting this from 0 seconds to an hour, the custom digital signage screen will not appear for an hour after all queued (if enabled) presentations are completed. The default Atlona Welcome screen will display while digital signage is not displaying.

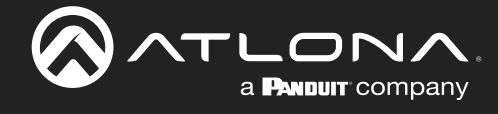

20 29

#### Time

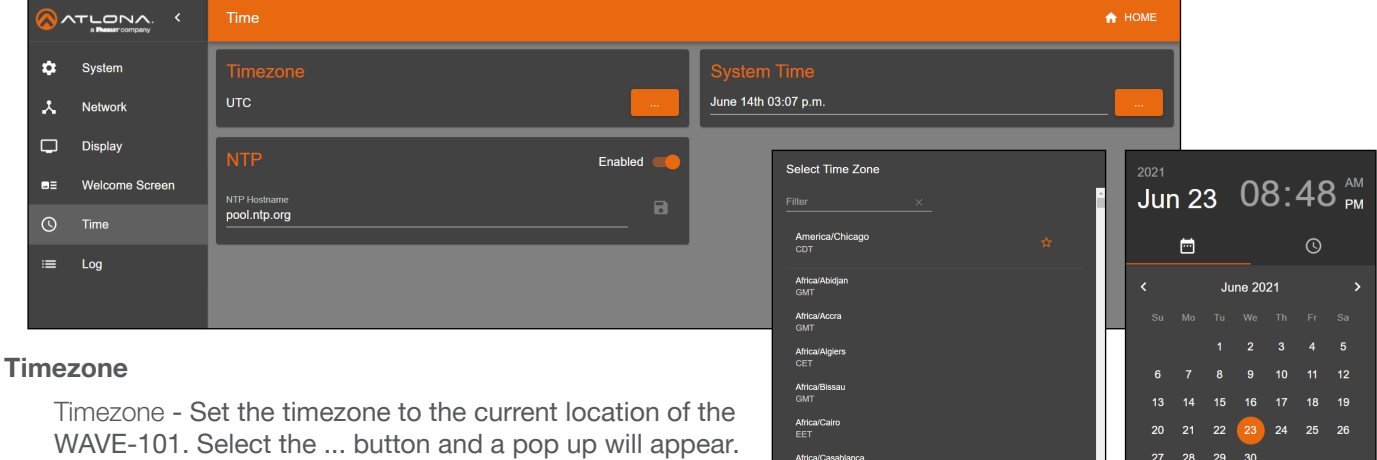

WAVE-101. Select the ... button and a pop up will appear. A star will display next to the recommended time zone. Recommended time zone is based off the admin browser, not the WAVE-101 location.

## NTP

NTP Hostname - If the unit has internet or internal NTP server access, it can be set to sync to a server as well. Select the slider to enabled it, then enter the server information into the Hostname field. Press the disk icon next to the field to save.

Africa/Ceuta CEST

#### **System Time**

... button - If no NTP server is available, select the ... button to set the date and time of the unit. A pop up will appear with a calendar to select the date, select the clock icon to adjust the time. It is recommended not to use this section, if an NTP server available.

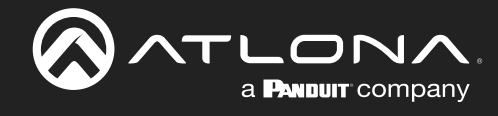

#### Log

| <u>~</u> |                           | Log                      |                   |                         |                                                                                                    | 🔒 НОМЕ          |
|----------|---------------------------|--------------------------|-------------------|-------------------------|----------------------------------------------------------------------------------------------------|-----------------|
| ۵        | System                    | Log                      |                   |                         |                                                                                                    | £               |
| *        | Network                   | Verbosity<br>All         | Micro Se<br>– All |                         | ▼ Search                                                                                                    | Number of lines |
|          | Display<br>Welcome Screen | Time                     | Verbosity         | Micro<br>Service        |                                                                                                    |                 |
| 0        | Time                      | 9:49:45 AM               |                   | DeviceTime              | Current time within tolerance (no update required)                                                                             |                 |
|          | Log                       | 8:49:47 AM<br>8:49:45 AM |                   | RFP2PD<br>Scheduler     | Starting rfp2pd<br>13h 40m until next schedule test                                                                            |                 |
|          |                           | 8:49:45 AM<br>8:49:28 AM |                   | DeviceTime<br>Bluetooth | Change system lime by 16s<br>(*args*,!*-<br>f.*,htof/`,romd*,"0x009",0x000a*,"01"),"rootaccess*.true,"com<br>mand*":htolor0")  |                 |
|          |                           | 8:49:28 AM               |                   | Bluetooth               | ("args";["-<br>r","hol","cmd","0x08","0x000B","00","10","00","10","00","00",<br>"00"],"rootaccess":true,"command":"holtool")   |                 |
|          |                           | 8:49:28 AM               |                   | Bluetooth               | ["args";["-<br>f",htto!","com","0x06","0x006","A0","00","A0","00","00","00",<br>"00","00",                                     |                 |
|          |                           | 8-49-28 AM               |                   | Bluetooth               | {"args";"-<br>I","hci0","cmd","0x008","00E","02","01","1A","0B","FF"<br>"4C" "101" "109" "106" "107" "107" "107" "107" "107" " | v               |

#### Log

The unit logs will display on this page. Anytime a change is made, the system will record it in the logs. To download the logs, press the cloud button with a down arrow. A folder will open and an area on the local computer will be selectable to save to.

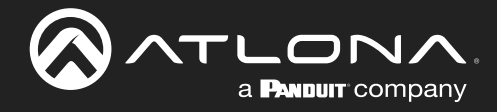

## Instructor

The Instructor Page provides a user interface for displaying and controlling content.

| Instructor Page     | Layout Style<br>Dynamic (Recommended | ) -         | 🔒 НОМЕ           |
|---------------------|--------------------------------------|-------------|------------------|
| < Queue             |                                      | Dynamic     | (Recommended)    |
| Auto Queue Incoming |                                      | Static Ful  | ll Screen        |
| Nothing in queue    |                                      | Dual - Sic  | de by Side       |
|                     |                                      | Dual - Ov   | ver Under        |
| KICK ALL HIDE ALL   |                                      | Triple - Pr | review Below     |
| ۲                   |                                      | Quad Vie    | review Right     |
| ٠                   |                                      |             |                  |
|                     |                                      |             |                  |
|                     |                                      |             |                  |
|                     |                                      |             |                  |
|                     |                                      |             |                  |
|                     |                                      |             |                  |
|                     |                                      |             |                  |
|                     |                                      |             |                  |
| Volume 🔹 —          | • •) • 8 o                           | f 8 availab | le content slots |

#### Layout Style

Dynamic - Will adjust the screen automatically for incoming streams and select between the layout style the best suits the content.

Static Full Screen - Will display only one stream of content on the display.

Dual - Side by Side - Will display two streams of content in a 50/50 side by side split on the display.

Dual - Over Under - Will display two streams of content in a 50/50 top and bottom split on the display.

Triple - Preview Below - Main content will display in a large section of top, with two other streams will display previews on the bottom under the main content.

Triple - Preview Right - Main content will display in a large section of the left, with two other streams displaying as previews on the right side of the display.

Quad View - Will display up to four screens evenly on the display.

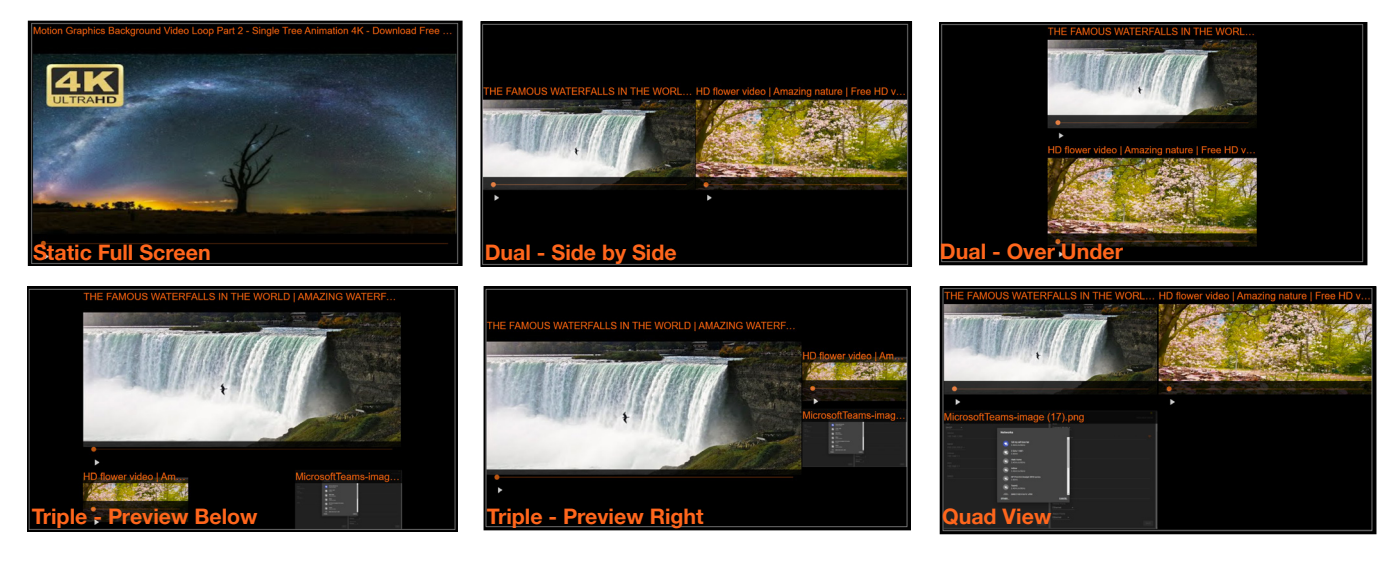

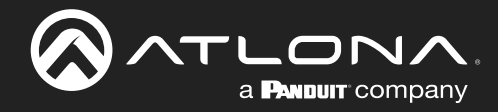

## webGUI

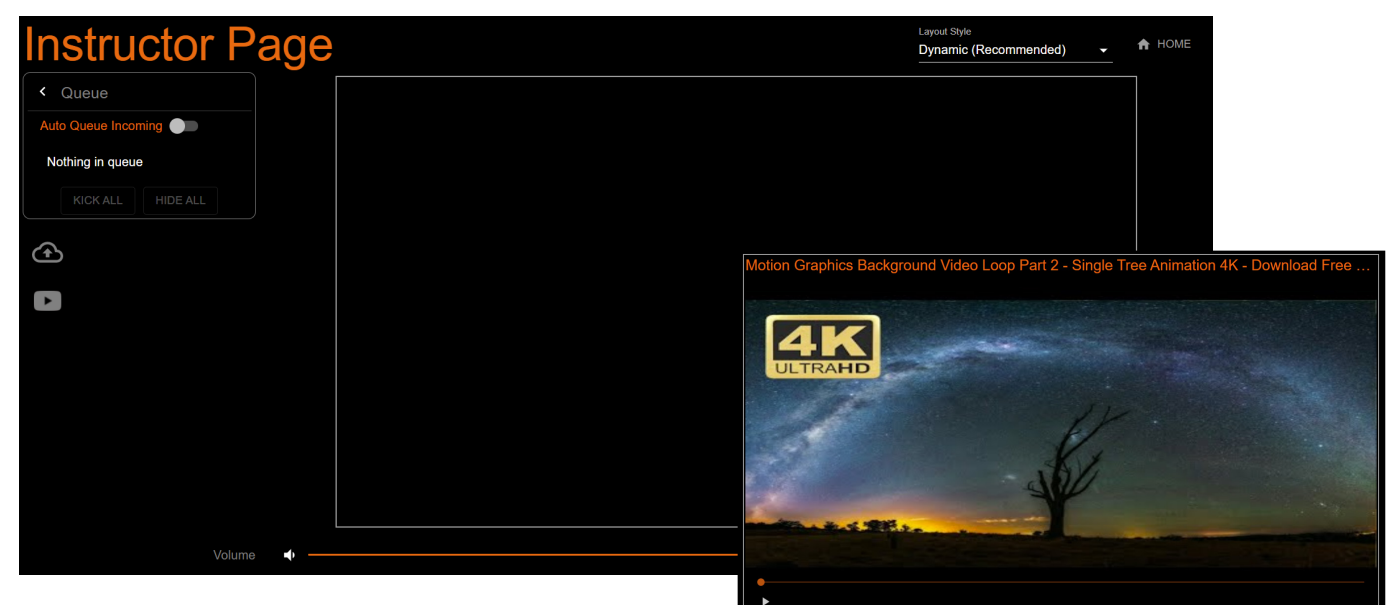

#### Queue

Auto Queue Incoming - Enable this to place things in queue when added. When disabled, anything added or dragged into the media content will automatically display on screen.

Kick All - Selecting this button will remove everything from the queue.

Hide/Show All - Click Hide All to collapse this field and hide everything in queue. When things are hidden, the button will change to Show All, select it to display all the content currently in queue.

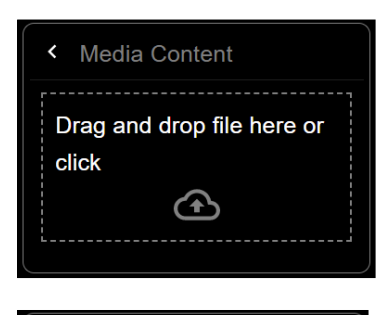

Enter a YouTube URL to add a video

Use Live Stream button to toggle

broadcasting to YouTube Live

YouTube

into the Queue

YouTube URL

#### Media Content

Cloud with up arrow - Select the cloud icon to open the area for local media content. Click to select a file from the local computer or drag and drop a file into the dotted square field.

#### YouTube

YouTube URL - Select the large YouTube icon to open the area for YouTube content. Copy and paste the URL for the video content onto the line and then press the small YouTube icon to add it to queue or to autoplay.

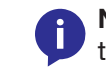

**NOTE:** Videos will not autoplay. Select the play button in the preview field to start the video.

\*Optional\* Start Live Stream - When YouTube Live is enabled in settings, select this button to display the live stream on the HDMI display.

Video Content \*In the preview field when a local or YouTube video is loaded\*

Preview - The thumbnail for the video or YouTube video will display in the preview field. The content will be displayed on the HDMI display only.

Play - Select the white triangle at the bottom left below the video preview to start playing. It will change to a pause (I I) symbol when playing.

Video Slider - Drag the orange dot or click on a point in the slider bar to adjust video to a specific play point.

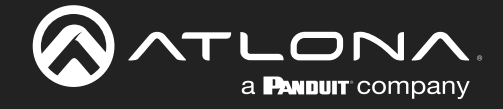

•

#### **Status**

Volume - The volume can be adjust here by either using the audio icons on either side of the bar or dragging the volume dot across the volume bar to the desired level.

Mute - Mute and unmute audio using the audio icon on the far right.

•

Content slots - At the bottom right corner, a message will display for how many content streams are available to be added.

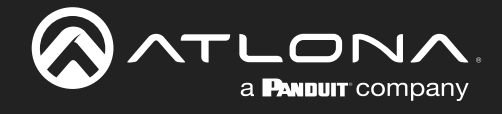

# Appendix

## Specifications

| System                       |                                           |                      |  |  |  |  |
|------------------------------|-------------------------------------------|----------------------|--|--|--|--|
| Operating System             | Linux                                     |                      |  |  |  |  |
| Processor                    | Intel® Celeron N4120                      | Intel® Celeron N4120 |  |  |  |  |
| Memory                       | 4 GB LPDDR4 (2400)                        |                      |  |  |  |  |
| Storage                      | 64 GB eMMC                                |                      |  |  |  |  |
| Cooling                      | Fan w/sink                                |                      |  |  |  |  |
|                              | 1                                         |                      |  |  |  |  |
| BYOD                         |                                           |                      |  |  |  |  |
| Interface                    | Wireless LAN (optional-included), Gigabit | LAN                  |  |  |  |  |
| Casting Protocols            | Miracast, Google Cast, and AirPlay        |                      |  |  |  |  |
| Wireless Resolution          | See casting protocol specification        |                      |  |  |  |  |
| Visible wireless streams     | Up to 4                                   |                      |  |  |  |  |
|                              |                                           |                      |  |  |  |  |
| Supported Local Media Format | s                                         |                      |  |  |  |  |
| Video                        | .MP4, Quicktime                           |                      |  |  |  |  |
| Image                        | JPEG, .PNG, .GIF                          |                      |  |  |  |  |
| Video                        |                                           |                      |  |  |  |  |
| Signal Type                  | Input - Wireless                          |                      |  |  |  |  |
| Signal Type                  |                                           |                      |  |  |  |  |
| Conv Protection              |                                           |                      |  |  |  |  |
| Rivel Clock                  | 600 MHz                                   |                      |  |  |  |  |
|                              | 2840~2160@60/50.0/50/20/20.07/25/         | 72000@60/50 04/50 Hz |  |  |  |  |
|                              | 24/23.98 Hz                               | 576p@50 Hz           |  |  |  |  |
|                              | 1080p@60/59.9/50/30/29.97/25/             | 576i@25 Hz           |  |  |  |  |
|                              | 24/23.98 Hz                               | 480p@60/59.96 Hz     |  |  |  |  |
|                              | 1080i@30/29.97/25 Hz                      | 480i@30 Hz           |  |  |  |  |
| VESA                         | 2560×1600                                 | 1280×800             |  |  |  |  |
| All resolutions are 60 Hz    | 1920×1200                                 | 1360×768             |  |  |  |  |
|                              | 1600×1200                                 | 1152×864             |  |  |  |  |
|                              | 1440×900                                  | 1024×768             |  |  |  |  |
|                              | 1400×1050                                 | 800×600              |  |  |  |  |
|                              | 1280×1024                                 | 640×480              |  |  |  |  |
| Color Space                  | RGB                                       |                      |  |  |  |  |
| Chroma Subsampling           | 4:4:4                                     |                      |  |  |  |  |
| Audio                        |                                           |                      |  |  |  |  |
| HDMI Pass-Through Formats    | PCM 2.0                                   |                      |  |  |  |  |
| Rit Rate                     | 2 Mbps may                                |                      |  |  |  |  |
| Sample Pate                  |                                           |                      |  |  |  |  |
| Sample nate                  | 52 KHZ, 44.1 KHZ                          |                      |  |  |  |  |
| USB                          |                                           |                      |  |  |  |  |
| Port                         | 2 x Type A USB                            |                      |  |  |  |  |
| Signal                       | 1 x 2.0                                   |                      |  |  |  |  |
|                              | 1 x 3.0                                   |                      |  |  |  |  |
| Maximum Data Rate            | 2.0 - 480 Mbps                            |                      |  |  |  |  |
|                              | 3.0 - 5 Gbps                              |                      |  |  |  |  |

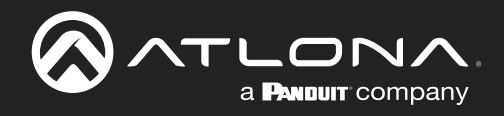

| Network                    |                                                               |
|----------------------------|---------------------------------------------------------------|
| Port                       | 1 x RJ45, Wireless                                            |
| Standards and Protocols    | HTTPS, mDNS, SSL, HTTP/S, WS/WSS                              |
| Speeds                     | 10/100/1000 Mbps                                              |
| Wireless Security          | WPA / WPA2-PSK                                                |
| Internal wireless protocol | 802.11 b/g/n/ac dual band Wireless LAN                        |
| External wireless protocol | 802.11 b/g/n/ac dual band Wireless LAN                        |
| Addressing                 | DHCP, Static – selectable through API and built-in web server |

| Wi-Fi        | Frequency Range/Band | Power Output                                       | Number of<br>Channel/s | Channel<br>Spacing | Modulation Type            |
|--------------|----------------------|----------------------------------------------------|------------------------|--------------------|----------------------------|
|              |                      | 802.11b (11Mbps, CCK): 18 dBm ± 1.5 dBm            |                        |                    | CCK, DQPSK, DBPSK          |
|              |                      | 802.11g (6, 9, 18, 24Mbps, OFDM): 18 dBm ± 1.5 dBm | 11: (Ch. 1-11)         |                    |                            |
|              |                      | 802.11g (36Mbps, OFDM): 17 dBm ± 1.5 dBm           | – USA                  |                    | 64QAM, 16QAM,              |
|              |                      | 802.11g (48Mbps, OFDM): 16 dBm ± 1.5 dBm           | 13. (Ch 1-13)          |                    | QPSK, BPSK                 |
|              | 2412 ~ 2483.5MHz     | 802.11g (54Mbps, OFDM): 15 dBm ± 1.5 dBm           | – Europe               | 5 MHz              |                            |
|              |                      | 802.11n (HT20, MCS0): 18 dBm ± 1.5 dBm             |                        |                    |                            |
|              |                      | 802.11n (HT20, MCS7): 15 dBm ± 1.5 dBm             | 14: (Ch. 1-14)         |                    | BPSK, QPSK, 16QAM,         |
|              |                      | 802.11n (HT40, MCS0): 17 dBm ± 1.5 dBm             | – Japan                |                    | 64QAM                      |
|              |                      | 802.11n (HT40, MCS7): 15 dBm ± 1.5 dBm             | -                      |                    |                            |
|              |                      | 802.11a (6, 24, 36Mbps): 13 dBm ± 1.5 dBm          |                        |                    | 64QAM, 16QAM,              |
| (Internal)   |                      | 802.11a (48Mbps): 12 dBm ± 1.5 dBm                 |                        | 20 MHz             | QPSK, BPSK                 |
| (internal)   |                      | 802.11a (54Mbps): 10.5 dBm ± 1.5 dBm               |                        |                    |                            |
|              | 5150 ~ 5850 MHz      | 802.11n (HT20, MCS0): 13 dBm ± 1.5 dBm             | -                      |                    | BPSK, QPSK, 16QAM,         |
|              |                      | 802.11n (HT20, MCS7): 10 dBm ± 1.5 dBm             |                        |                    | 64QAM                      |
|              |                      | 802.11n (HT40, MCS0): 12 dBm ± 1.5 dBm             |                        |                    |                            |
|              |                      | 802.11n (HT40, MCS7): 10 dBm ± 1.5 dBm             | 9/2                    |                    |                            |
|              |                      | 802.11ac (HT20, MCS7): 10 dBm ± 1.5 dBm            |                        |                    | 256QAM, 64QAM,             |
|              |                      | 802.11ac (HT20, MCS8): 9 dBm ± 1.5 dBm             |                        |                    | 16QAM, QPSK, BPSK          |
|              |                      | 802.11ac (HT40, MCS8): 8 dBm ± 1.5 dBm             |                        |                    |                            |
|              |                      | 802.11ac (HT40, MCS9): 7 dBm ± 1.5 dBm             |                        |                    |                            |
|              |                      | 802.11ac (HT80, MCS8): 7 dBm ± 1.5 dBm             |                        |                    |                            |
|              |                      | 802.11ac (HT80, MCS9): 6 dBm ± 1.5 dBm             |                        |                    |                            |
| Bluetooth    | 2402 ~ 2480MHz       | 4.5 ~ 11.5 dBm (BR), 1.5 ~ 8.5 dBm (EDR)           | 79                     | 1 MHz              | GFSK, π/4-DQPSK,<br>8-DPSK |
| Bluetooth LE | 2402 ~ 2480MHz       | -1 ~ 6 dBm                                         | 40                     | 2 MHz              | GFSK, π/4-DQPSK,<br>8-DPSK |
|              |                      | 11b (11Mbps): 16dBm±1.5dBm                         |                        |                    | DSSS/OFDM                  |
|              | 0400 0492 EMILI-     | 11g (54Mbps): 14dBm±1.5dBm                         | 10/0                   |                    |                            |
|              | 2400 - 2483.5IVIHZ   | 11n (20MHz, MCS7): 14dBm±1.5dBm                    | 13/9                   | 5 IVIHZ            |                            |
| WLAN         |                      | 11n (40MHz, MCS7): 14dBm±1.5dBm                    |                        |                    |                            |
| (USB Dongle) |                      | 11a (54Mbps): 12dBm±1.5dBm                         |                        |                    | OFDM / QPSK /              |
|              | 5150 5825MHz         | 11n (20MHz, MCS7): 12dBm±1.5dBm                    | 0/2                    | 20141-             | 16QAM / 64QAM /            |
|              | 5150 - 5025IVIEZ     | 11n (40MHz, MCS7): 12dBm±1.5dBm                    | 3/2                    |                    | ZOOQAIVI                   |
|              |                      | 11ac (80MHz, MCS9): 10dBm±1.5dBm                   |                        |                    |                            |

| RS-232             |                                                |
|--------------------|------------------------------------------------|
| Port               | 1 x USB (adapter sold separately)              |
| Default Parameters | 9600, 8, N, 1                                  |
| Use                | 1-way connected display control and monitoring |
| Baud Rates         | 2400, 4800, 9600, 19200, 38400, 57600, 115200  |
| Data flow          | Bidirectional                                  |

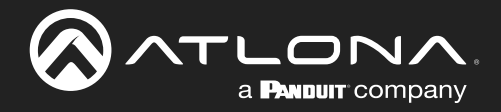

## Appendix

| Resolution / Distance  | 4K/UHD - Feet / Met                                             | 4K/UHD - Feet / Meters 1080p - Feet / Meters |                |    |  |  |
|------------------------|-----------------------------------------------------------------|----------------------------------------------|----------------|----|--|--|
| HDMI IN/OUT            | 15                                                              | 5                                            | 30             | 10 |  |  |
| Puttono and Indicatoro |                                                                 |                                              |                |    |  |  |
| Control Buttons:       |                                                                 |                                              |                |    |  |  |
| Power                  | 1 - momentary, tact-type                                        |                                              |                |    |  |  |
| Function Indicators:   |                                                                 |                                              |                |    |  |  |
| PWR                    | 1 - LED, green                                                  |                                              |                |    |  |  |
| Temperature            | Fahrenheit                                                      |                                              | Celsius        |    |  |  |
| HDMI OUT               | 1 - Type A, 19-pin fe                                           | male                                         |                |    |  |  |
| USB HUB                | 2 - Type A, 4-pin female                                        |                                              |                |    |  |  |
| LAN                    | 1 - RJ45, 1000Base-T                                            |                                              |                |    |  |  |
| Lock                   | 1 - Kensington Lock                                             |                                              |                |    |  |  |
| DC 12V                 | 1 - 12V DC 2 A                                                  |                                              |                |    |  |  |
| Torresource            | Febreebeit                                                      |                                              | Calaina        |    |  |  |
|                        | Fanrenneit                                                      |                                              | Celsius        |    |  |  |
| Storage                | -1 to 1/0                                                       |                                              | -20 to 60      |    |  |  |
| Humidity (RH)          | 20% to 60%, non-co                                              | ondensing                                    | -201000        |    |  |  |
|                        | 2070 to 6070, non condensing                                    |                                              |                |    |  |  |
| Power                  |                                                                 |                                              |                |    |  |  |
| Consumption            | General Load: 10.2 V<br>Max Load: 17 W                          | N                                            |                |    |  |  |
| Supply                 | Input: 100 - 240 V AC, 50/60 Hz                                 |                                              |                |    |  |  |
|                        | Output: 12 V / 2 A D                                            | С                                            |                |    |  |  |
| Dimensions             | Inches                                                          |                                              | Millimeters    |    |  |  |
| H x W x D              | 1.32 x 2.76 x 2.76                                              |                                              | 33.4 x 70 x 70 |    |  |  |
|                        | ·                                                               |                                              | ·              |    |  |  |
| Certification          | Pounds                                                          |                                              | Kilograms      |    |  |  |
| Device                 | 0.57                                                            |                                              | 0.26           |    |  |  |
| Certification          | Description                                                     |                                              |                |    |  |  |
| Device                 | CE, FCC, UKCA, RCM, China RoHS                                  |                                              |                |    |  |  |
| Power Supply           | KC, UL, ETL, RCM, CE, FCC, TUV Safety, NOM, CCC, EAC, BSMI, PSE |                                              |                |    |  |  |
|                        |                                                                 |                                              |                |    |  |  |
| Warranty               |                                                                 |                                              |                |    |  |  |
| Device                 | 3-year limited                                                  |                                              |                |    |  |  |

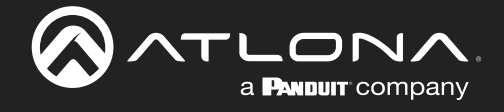

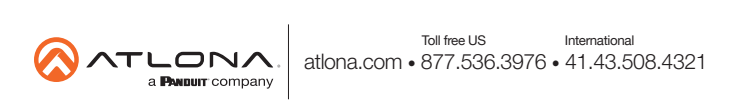